### Xplova Lightning 5 APP User Manual

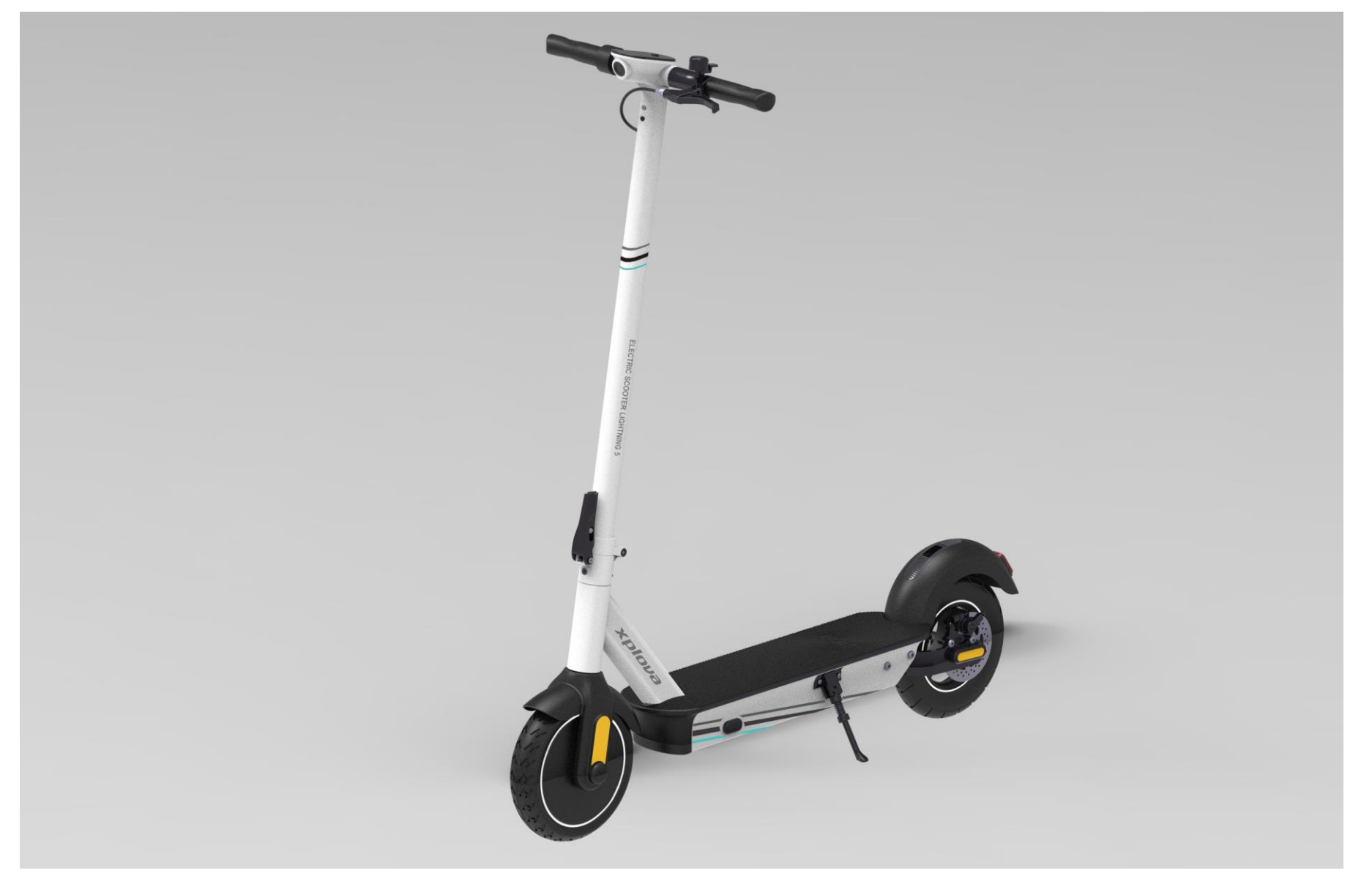

#### 1. Download APP

In Google Play, please download Xplova Lightning 5

In iOS App Store, please download Xplova Lightning 5

2. Click e-scooter APP installed on your mobile phone (please power on the scooter, and turn on Bluetooth on your mobile phone first)

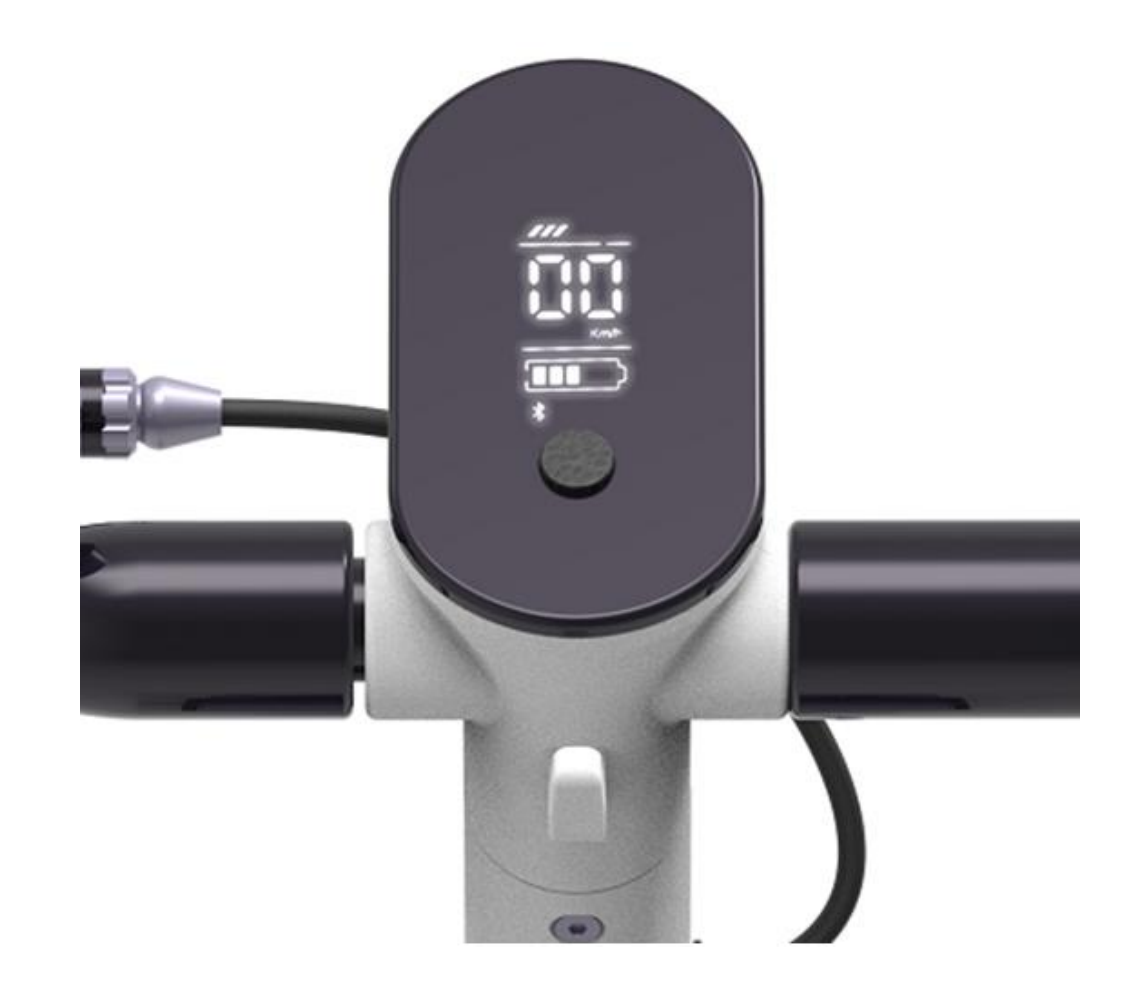

#### 3. The mobile phone starts to pair the scooter via Bluetooth; click Close to disconnect from Bluetooth

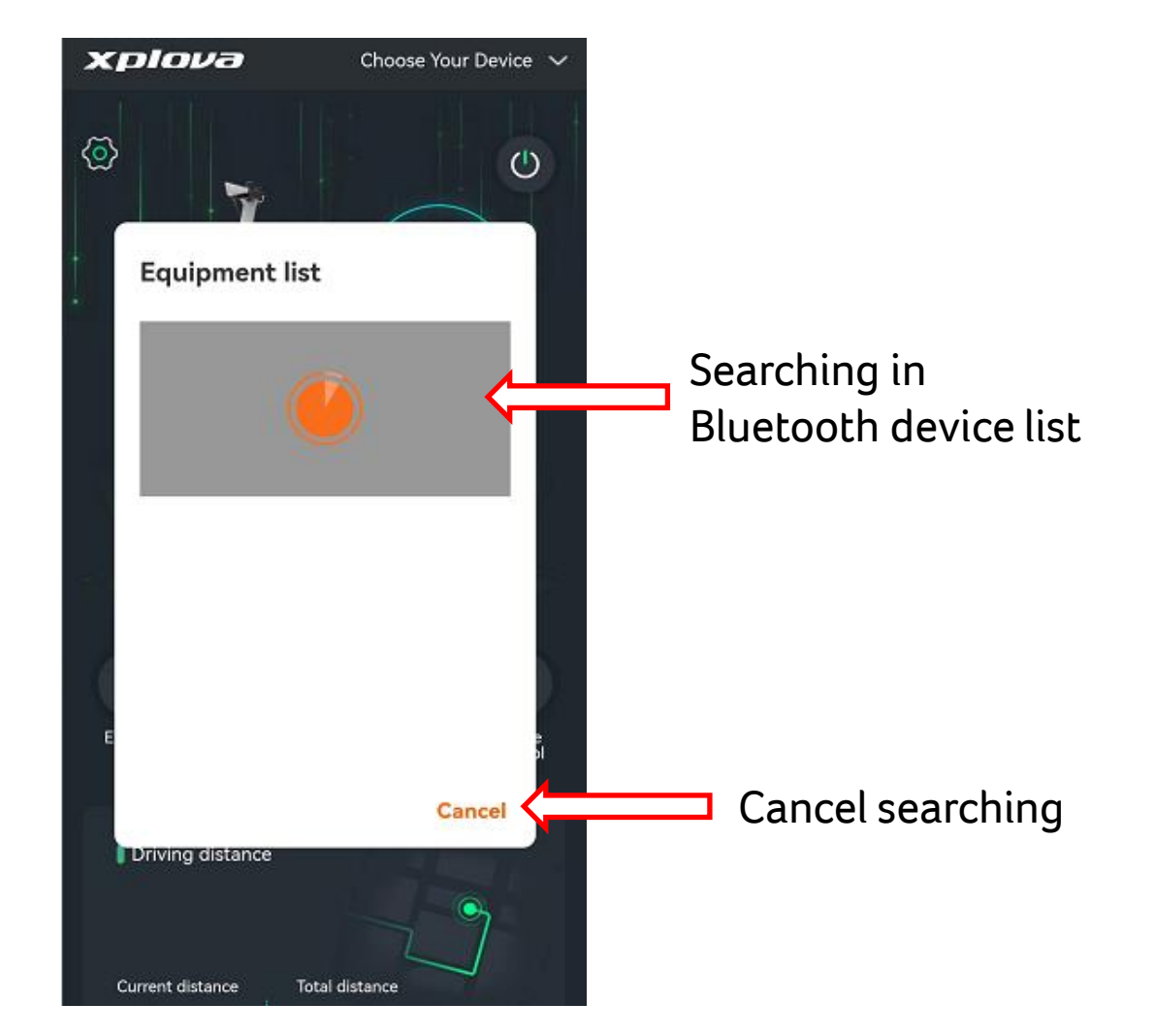

4. Click to use the connected Bluetooth, or press Cancel to disconnect from this Bluetooth

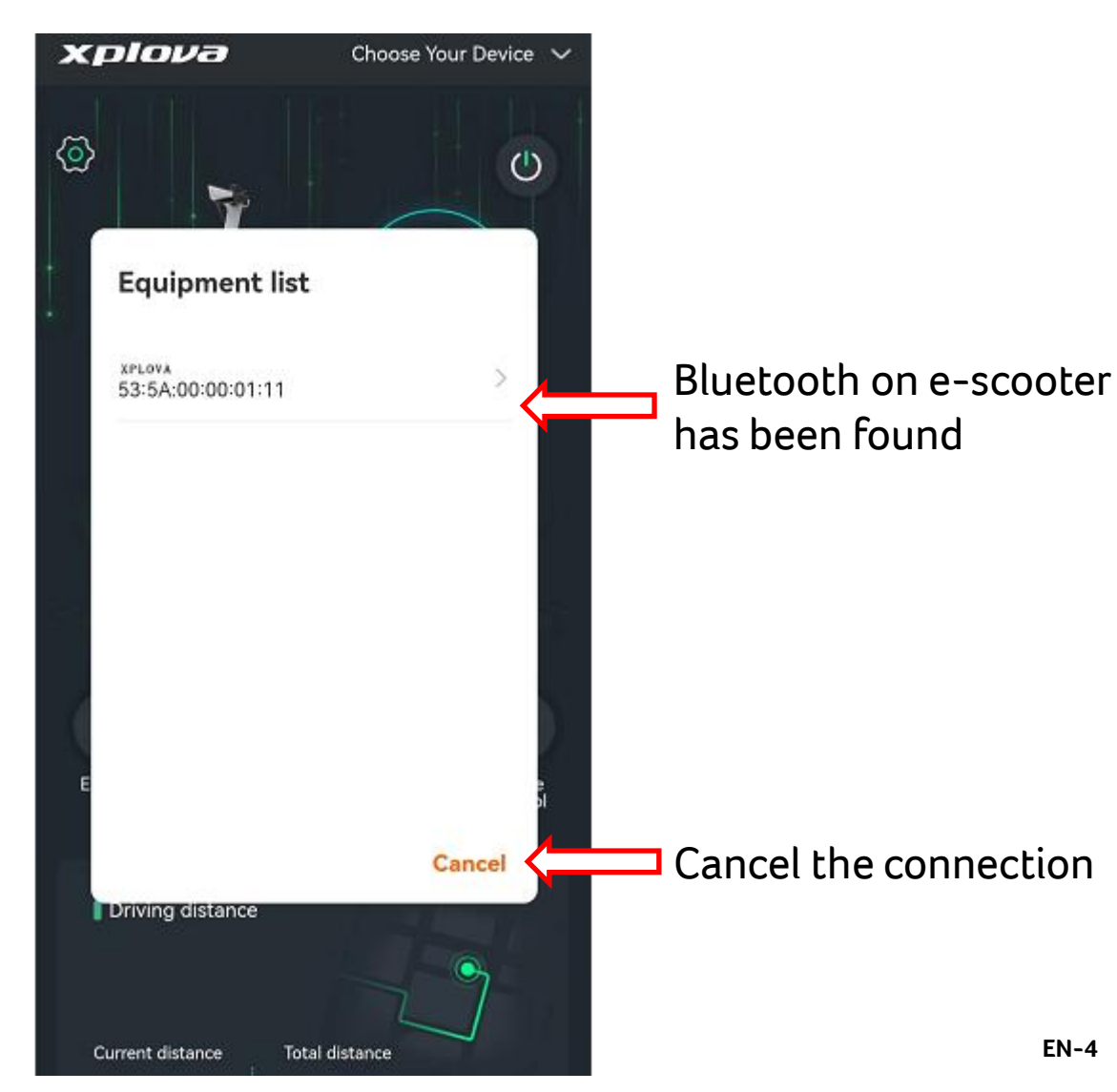

# 5. "acer" will show on the screen once Bluetooth is connected successfully

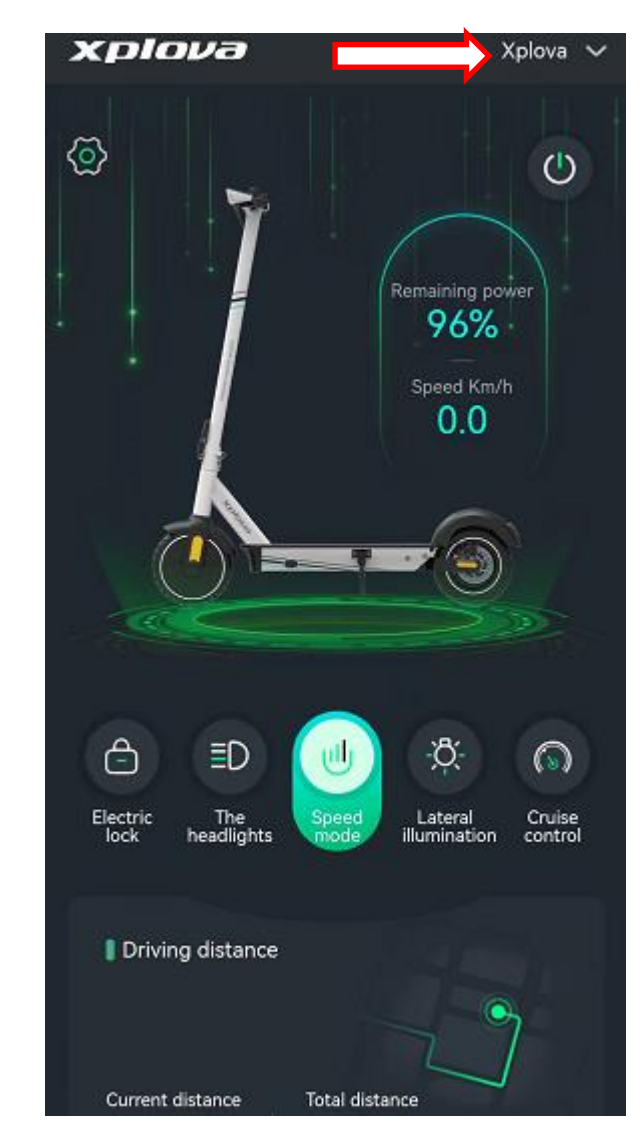

#### 6. Function Introduction

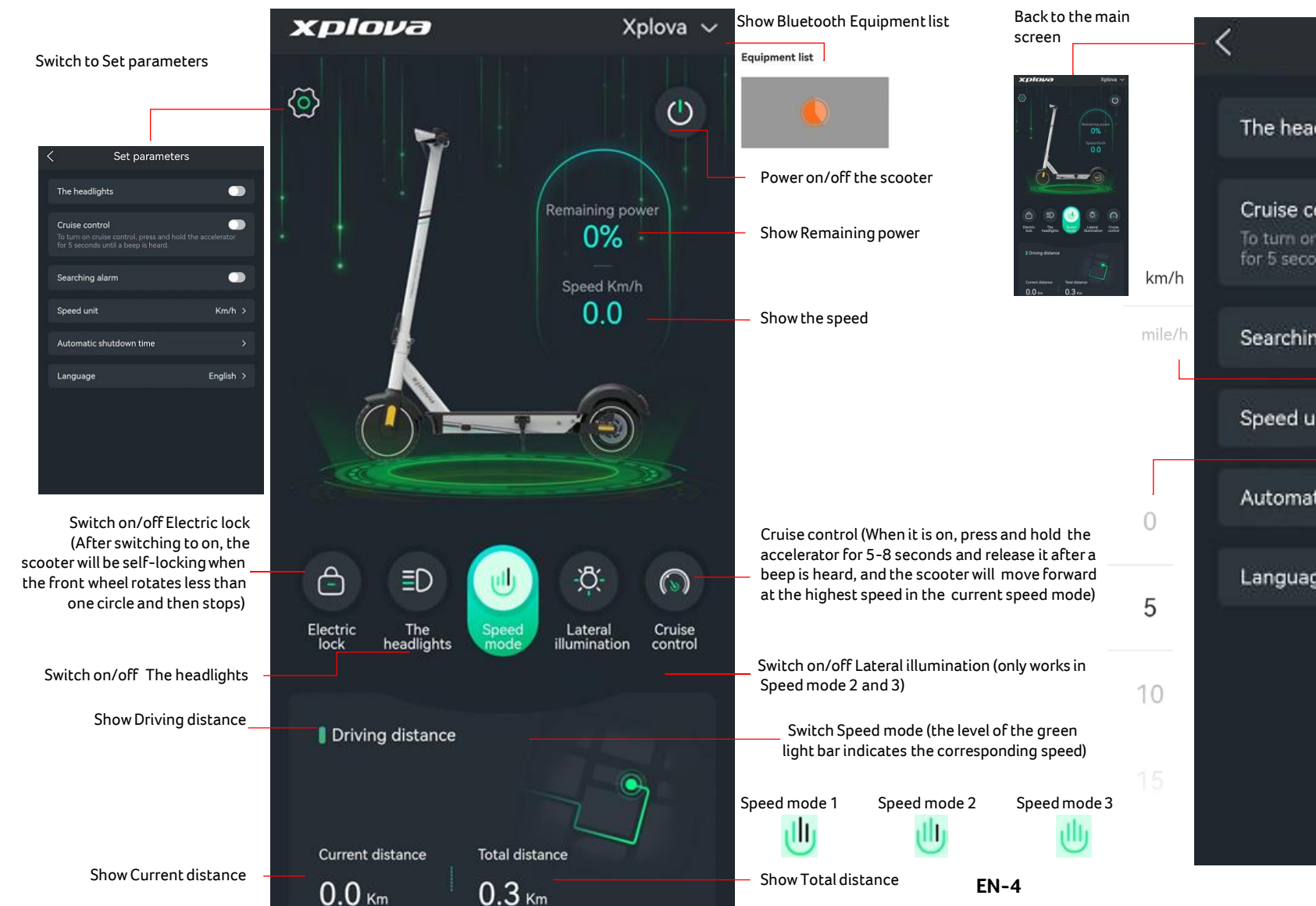

#### 7. Set parameters Screen

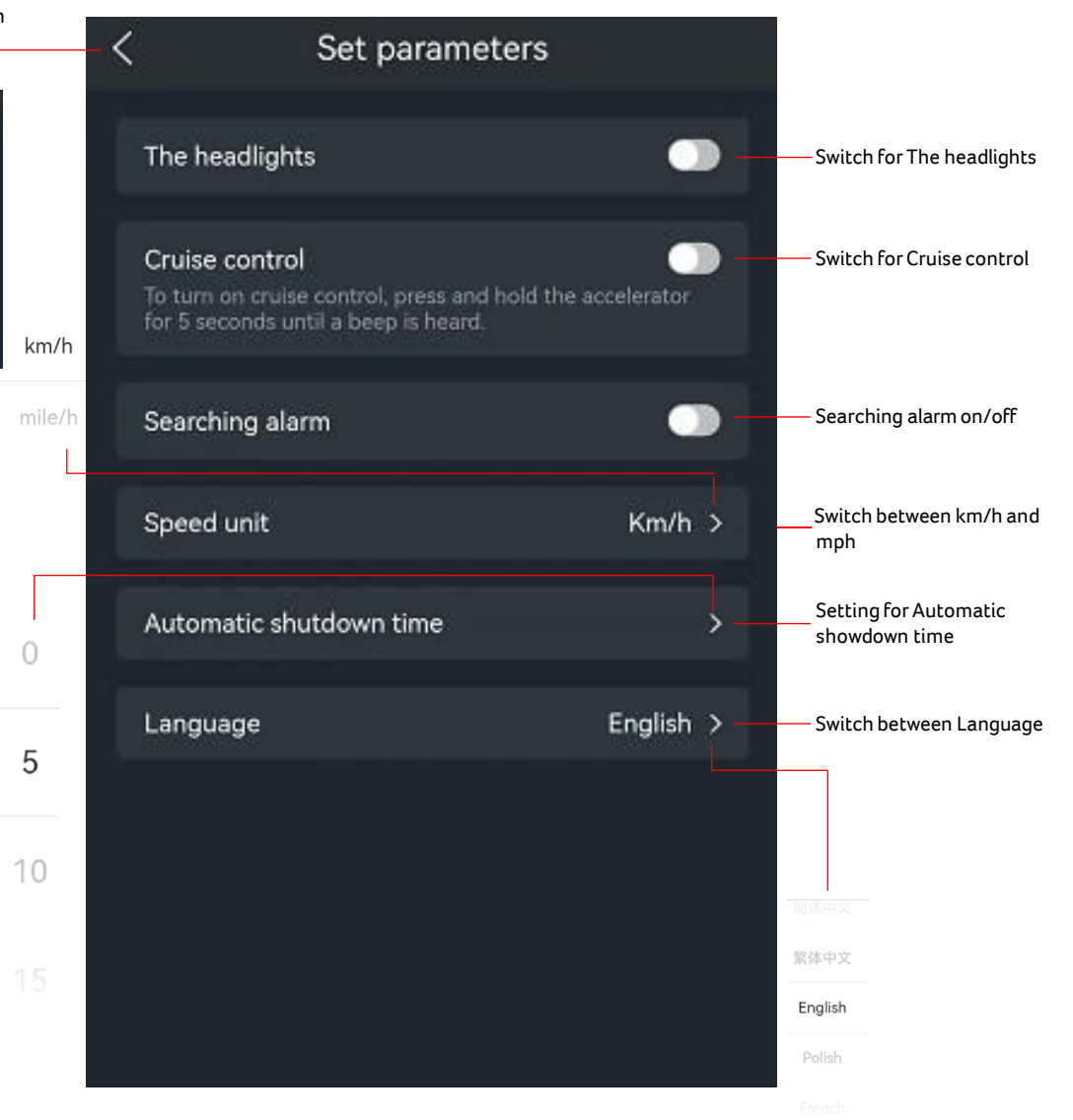

#### 1. Télécharger l'appli

Dans Google Play, veuillez télécharger Xplova Lightning 5 Dans iOS App Store, veuillez télécharger Xplova Lightning 5

2. Cliquez sur l'appli e-scooter installée sur votre téléphone mobile (veuillez d'abord allumer la trottinette et activer le Bluetooth sur votre téléphone mobile)

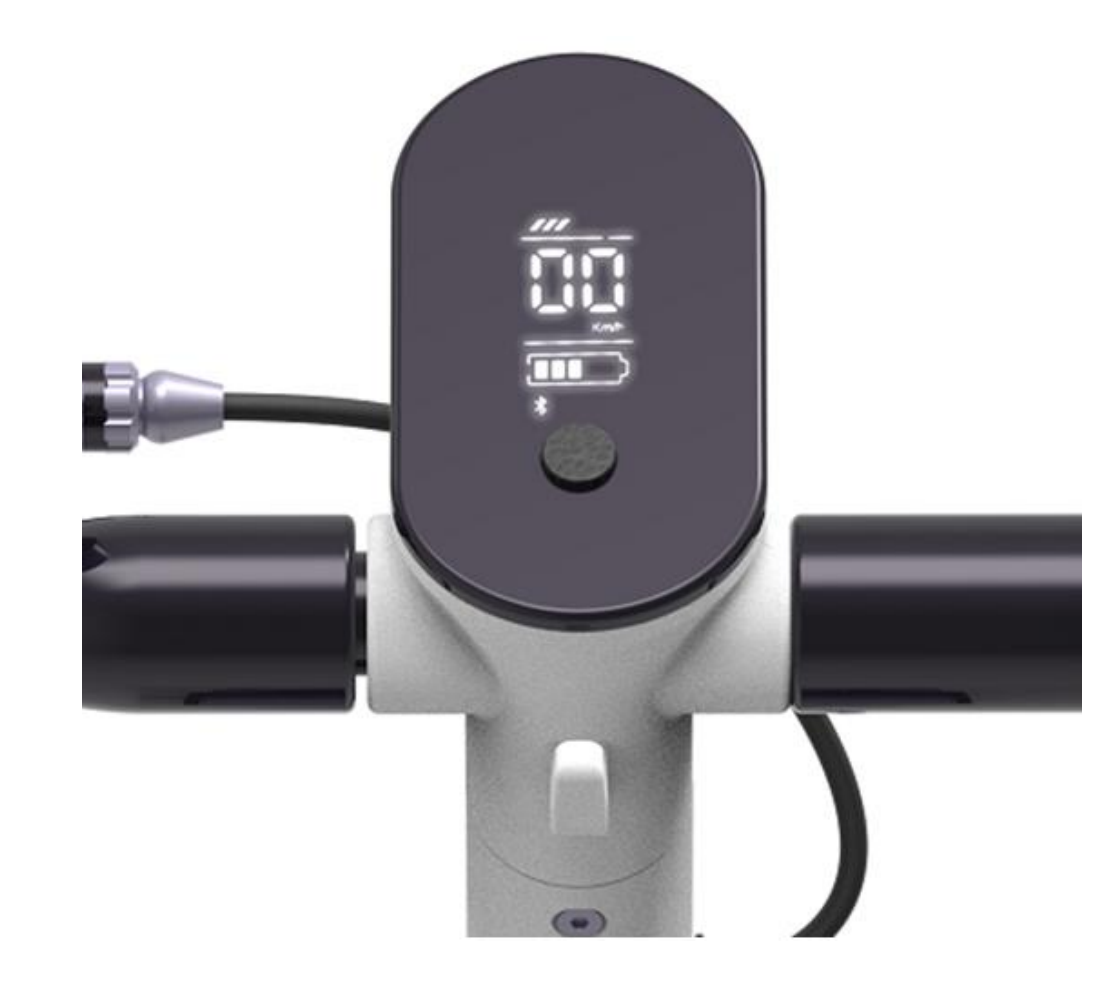

3. Le téléphone mobile commence à associer la trottinette via Bluetooth ; cliquez sur Fermer pour vous déconnecter du Bluetooth

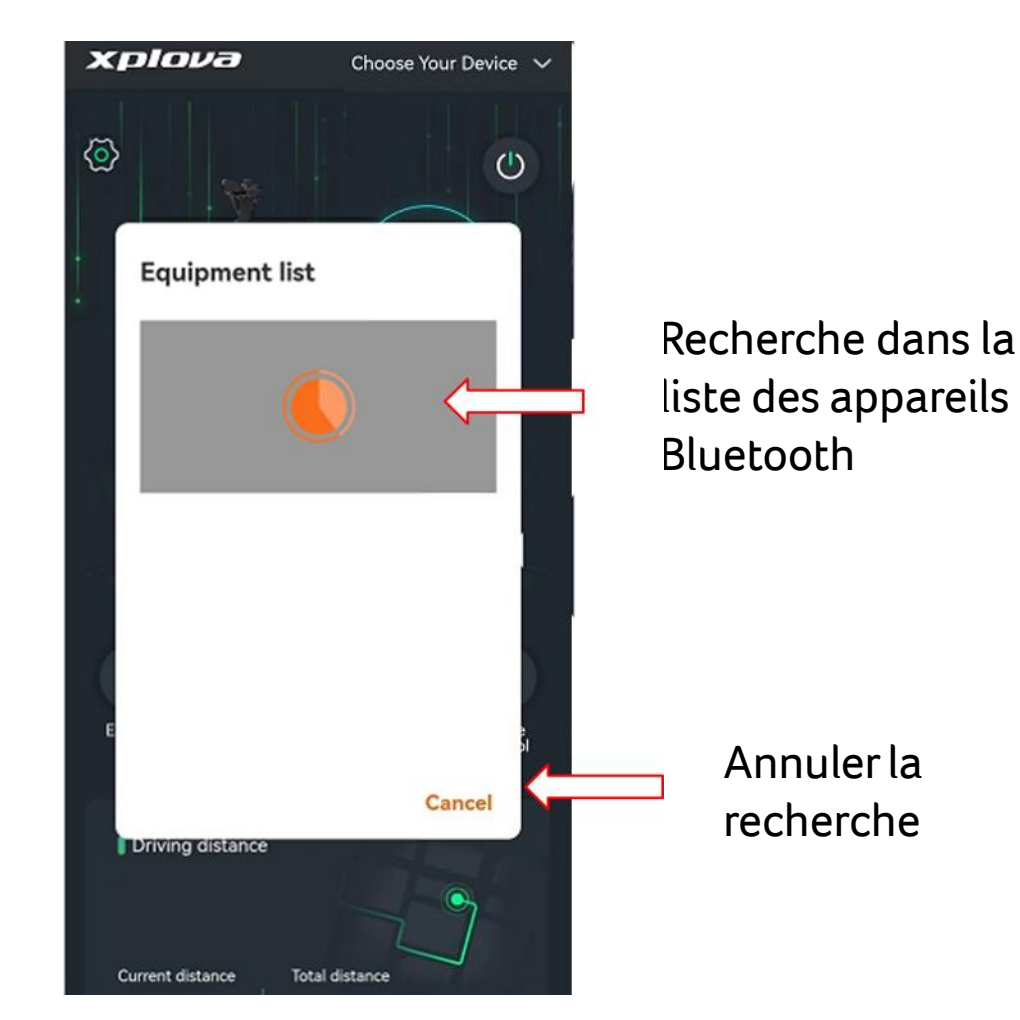

FR-2

4. Cliquez pour utiliser le Bluetooth connecté, ou appuyez sur Annuler pour vous déconnecter de ce Bluetooth

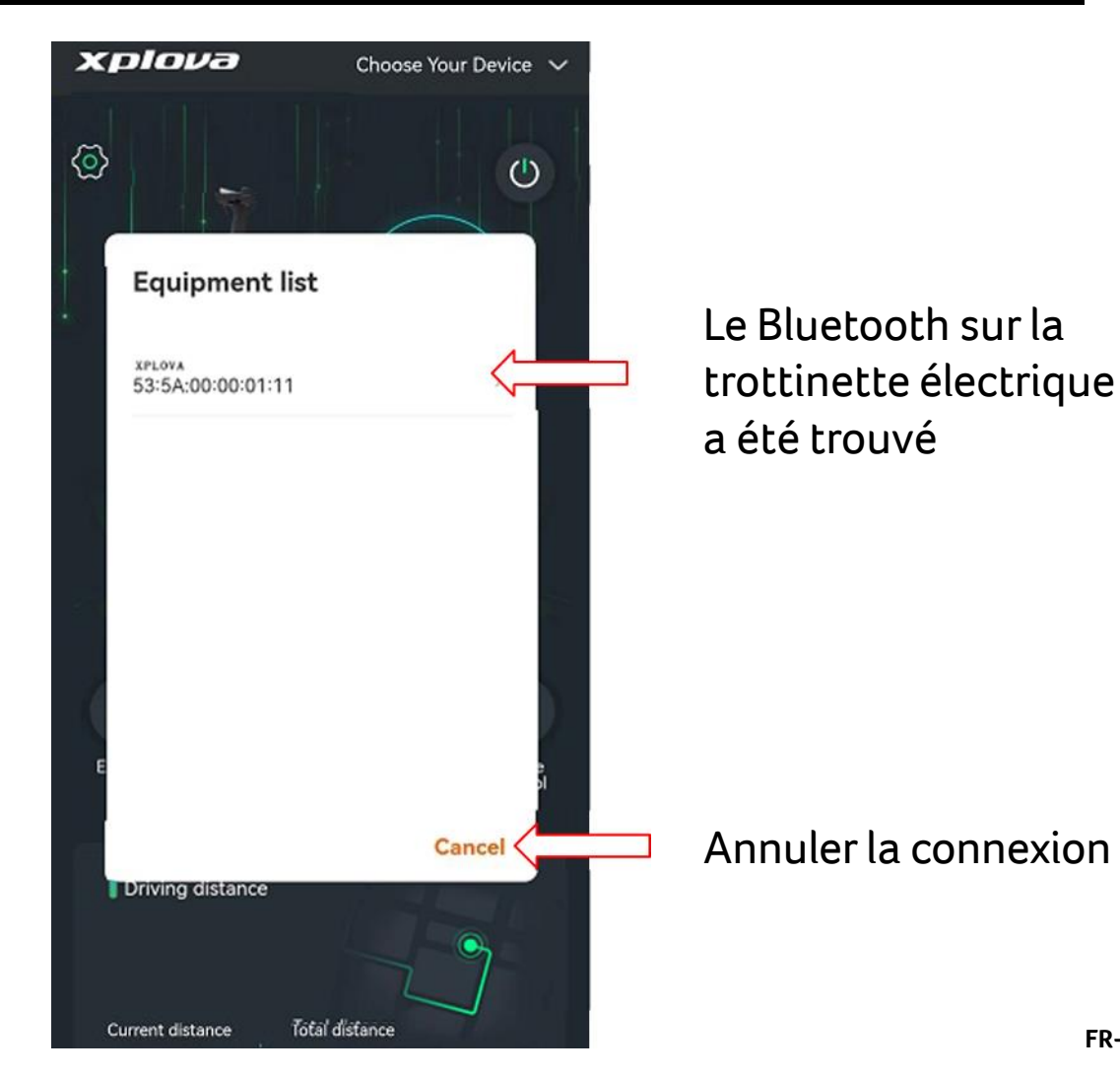

5. « acer » s'affiche à l'écran une fois que la connexion Bluetooth est réussie

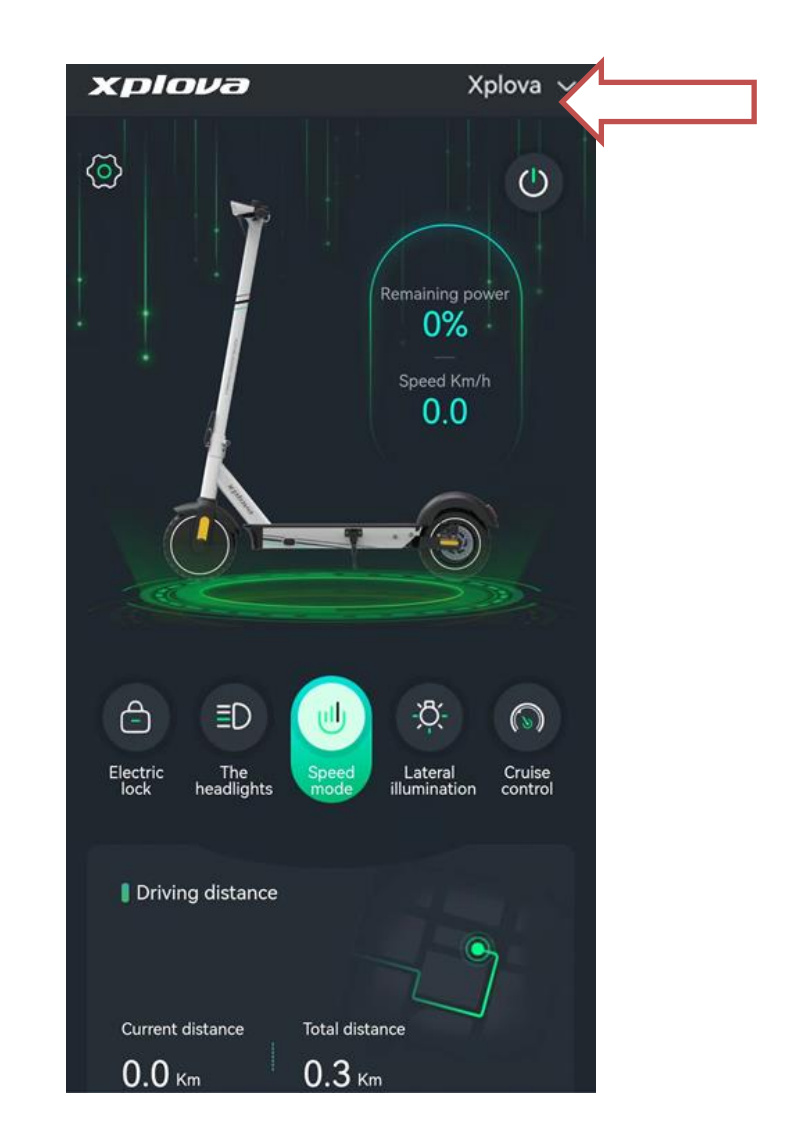

#### 6. Présentation des fonctions

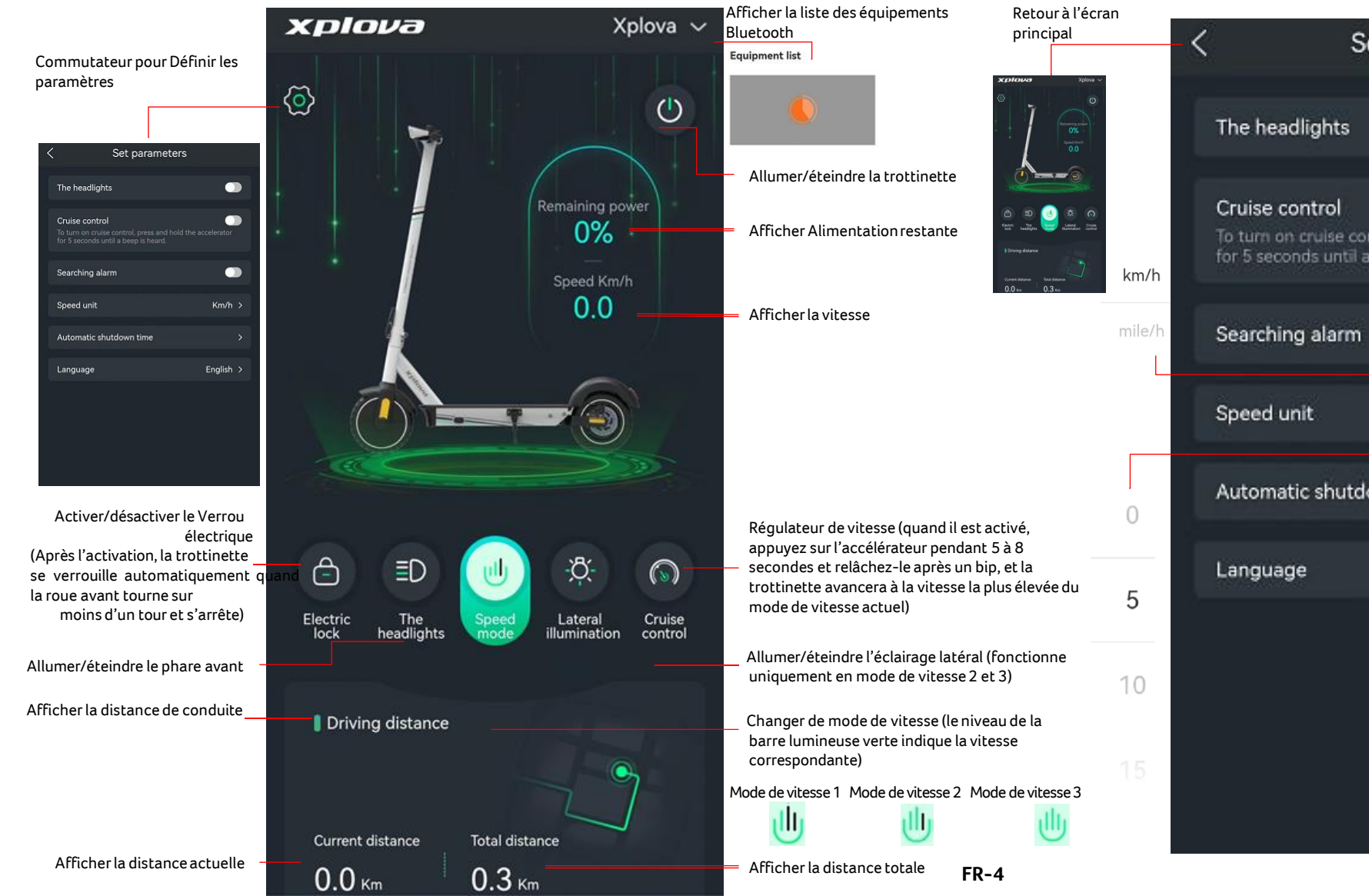

#### 7. Écran Définir les paramètres

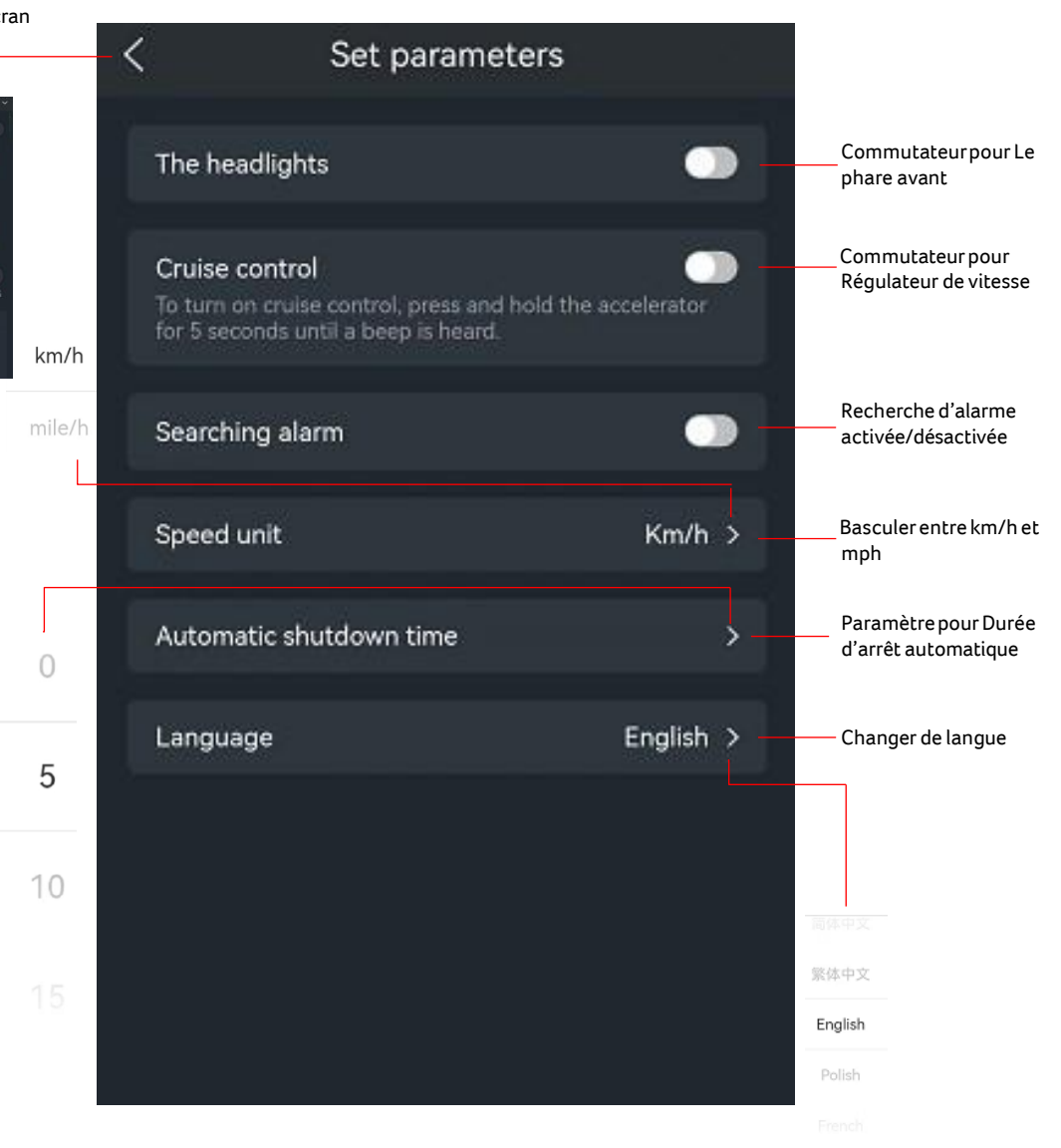

1. Scaricare l'APP

In Google Play, scaricare Xplova Lightning 5

In iOS App Store, scaricare Xplova Lightning 5

2. Fare clic sull'APP e-scooter installata sul telefono (prima accendere lo scooter e attivare il Bluetooth sul telefono)

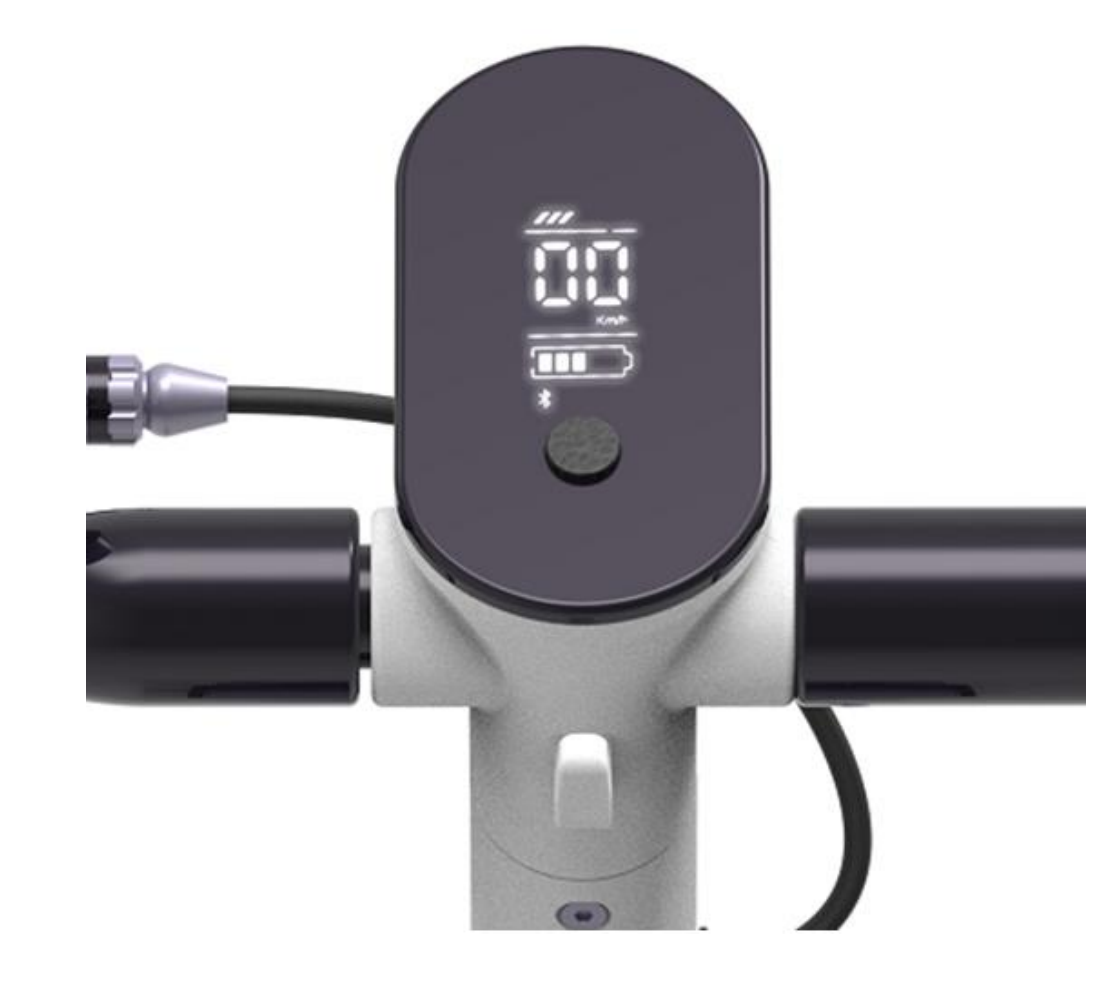

3. Il telefono avvia l'associazione dello scooter tramite il Bluetooth; fare clic su Chiudi per disconnettere il Bluetooth

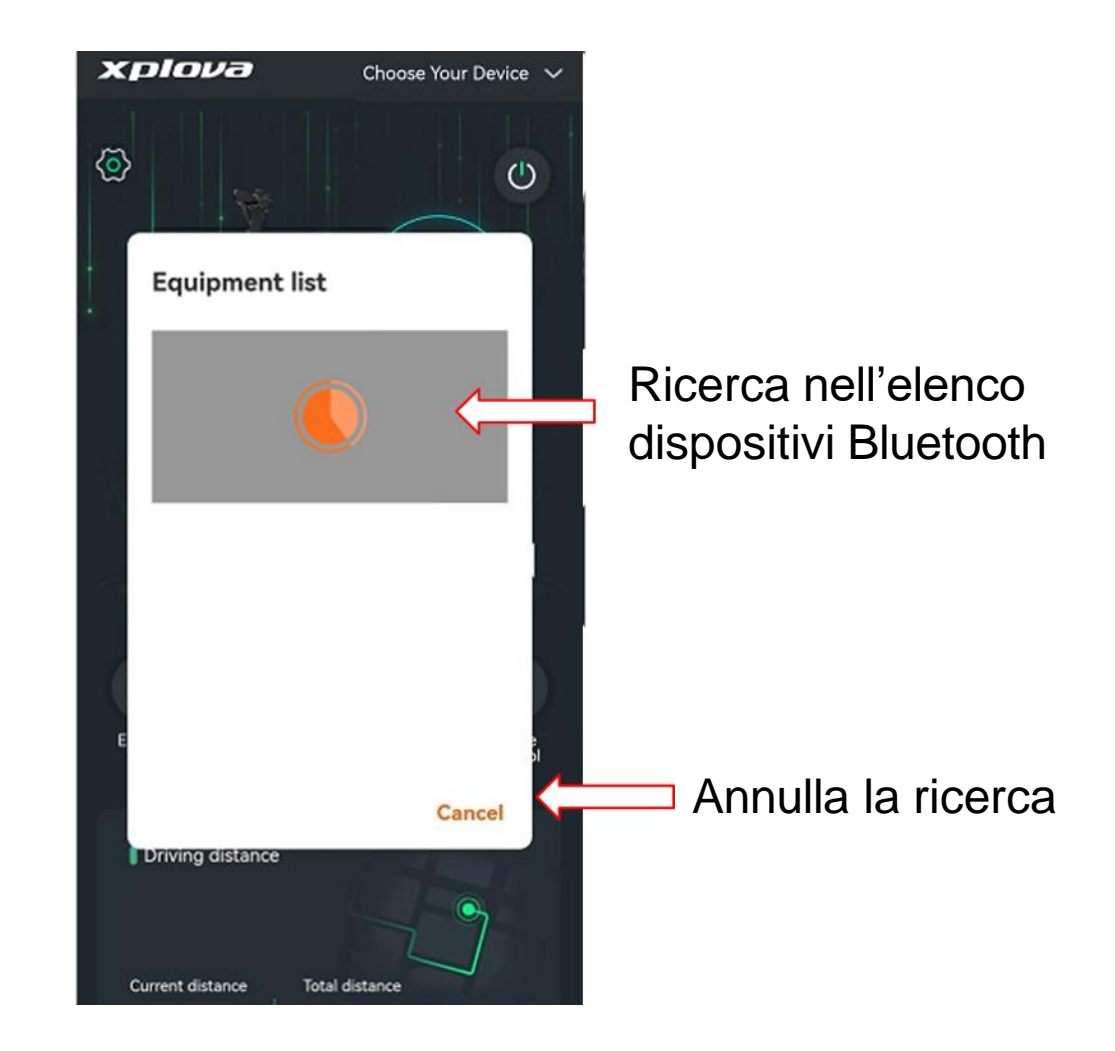

4. Fare per usare il Bluetooth collegato, o premere Annulla per disconnettere da questo Bluetooth

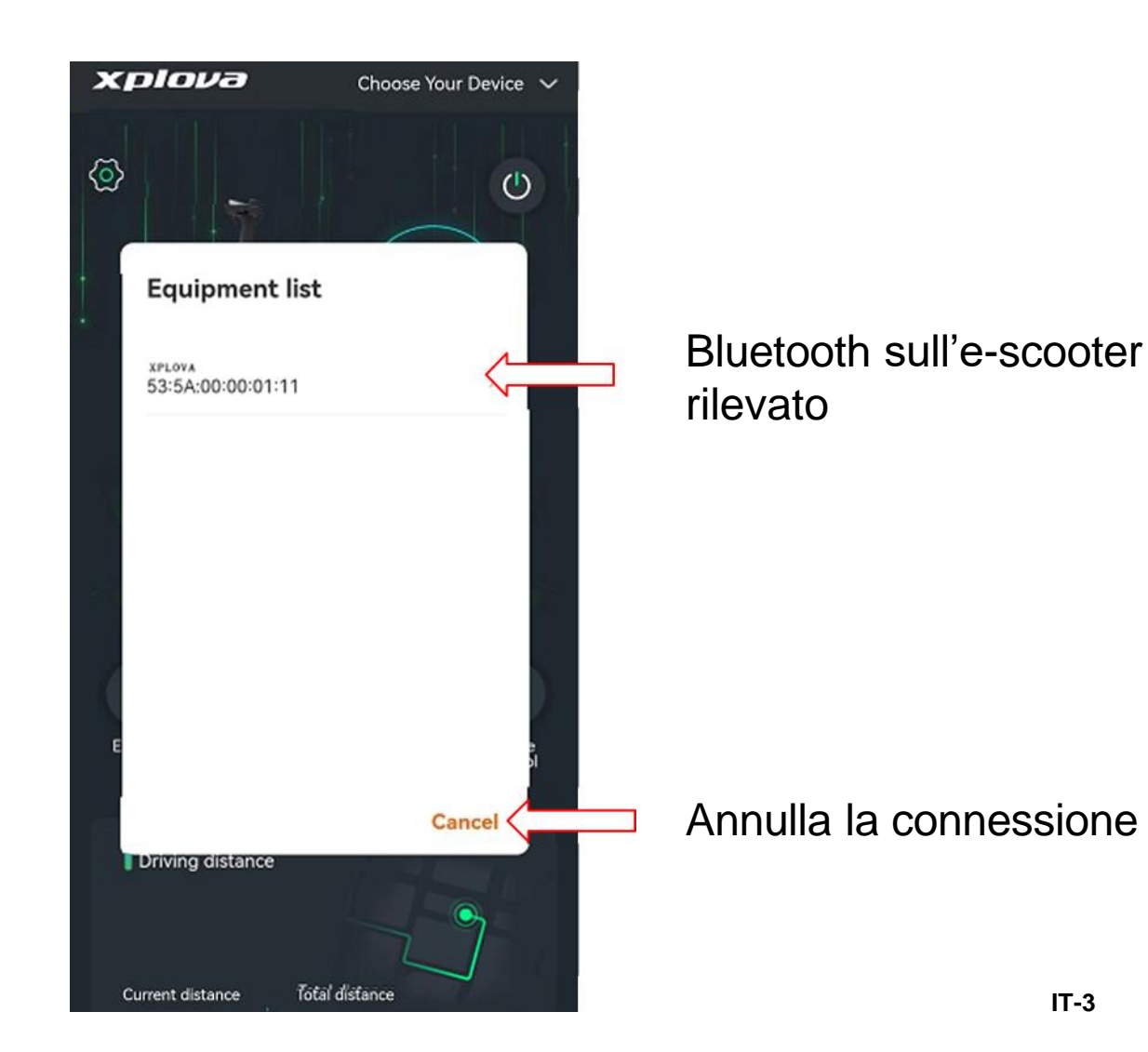

5. Una volta collegato il Bluetooth, sullo schermo sarà visualizzato "acer"

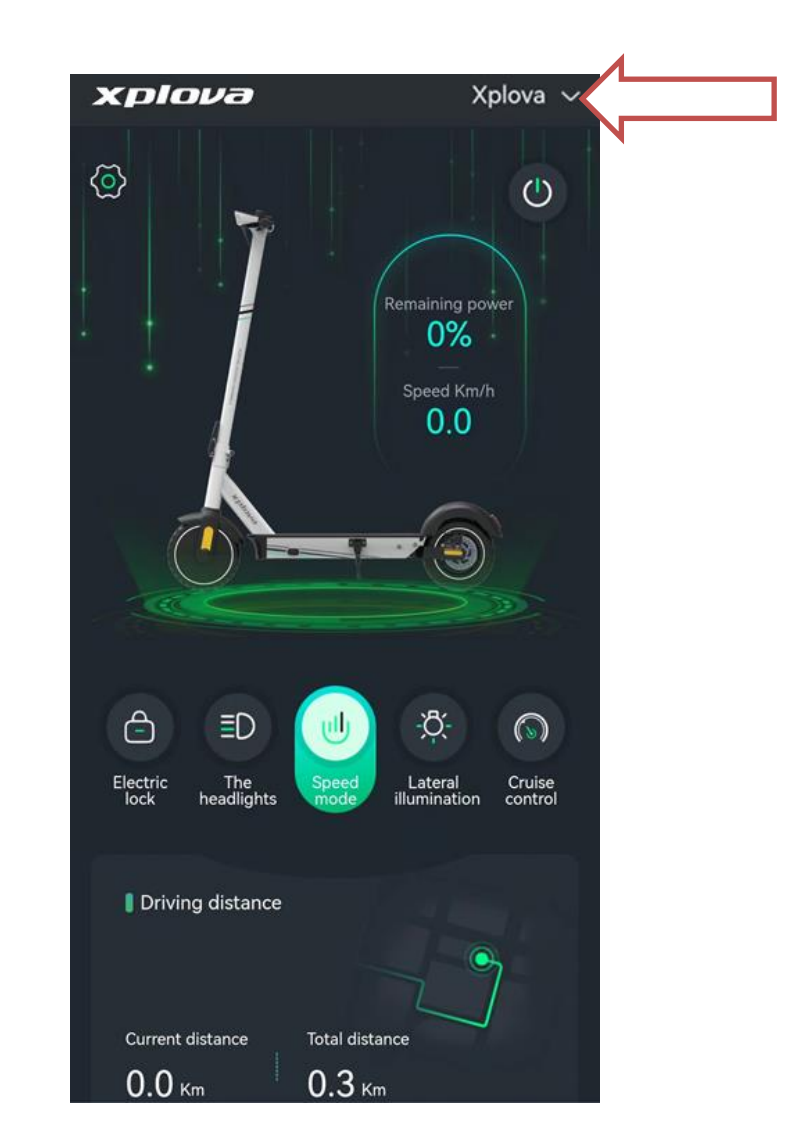

### 6. Introduzione alle funzioni

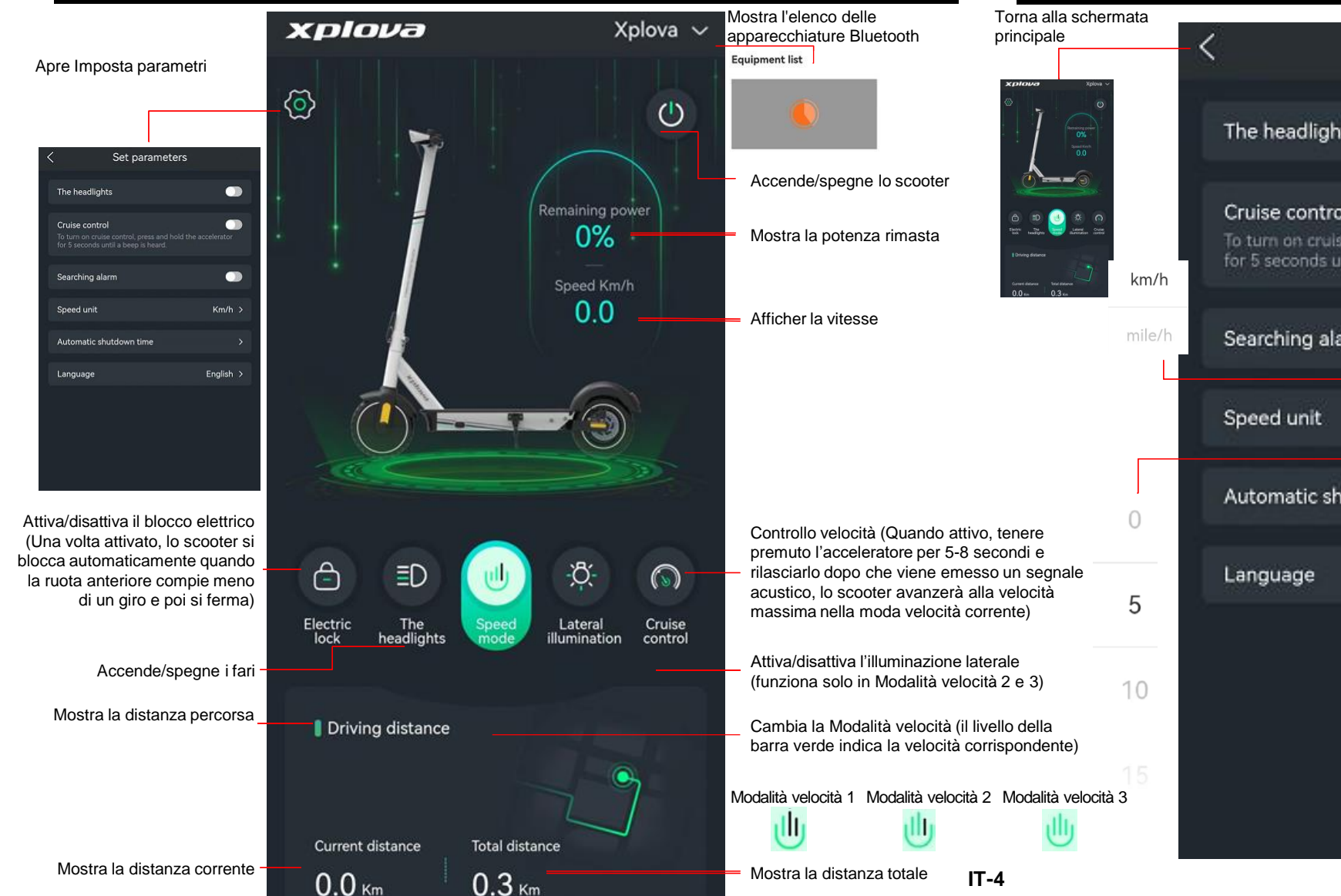

#### 7. Schermata Imposta parametri

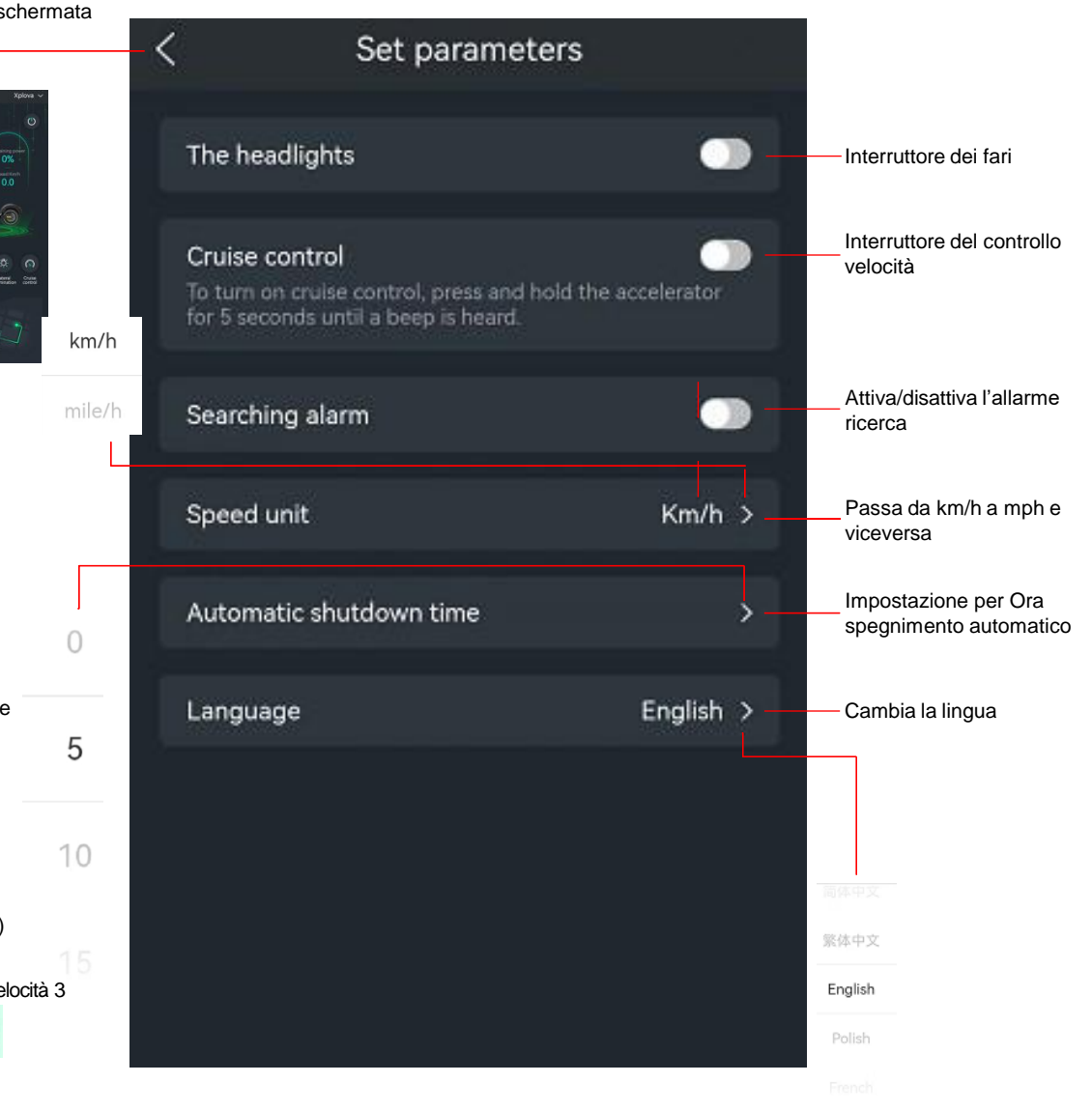

1. Descargar la aplicación

En Google Play, descargue Xplova Lightning 5

En iOS App Store, descargue Xplova Lightning 5

2. Haga clic en la aplicación e-scooter instalada en el teléfono móvil (primero, encienda el patinete y active el Bluetooth en el móvil)

3. El teléfono móvil empieza a emparejar el patinete por Bluetooth; haga clic en Cerrar para desconectarse del Bluetooth

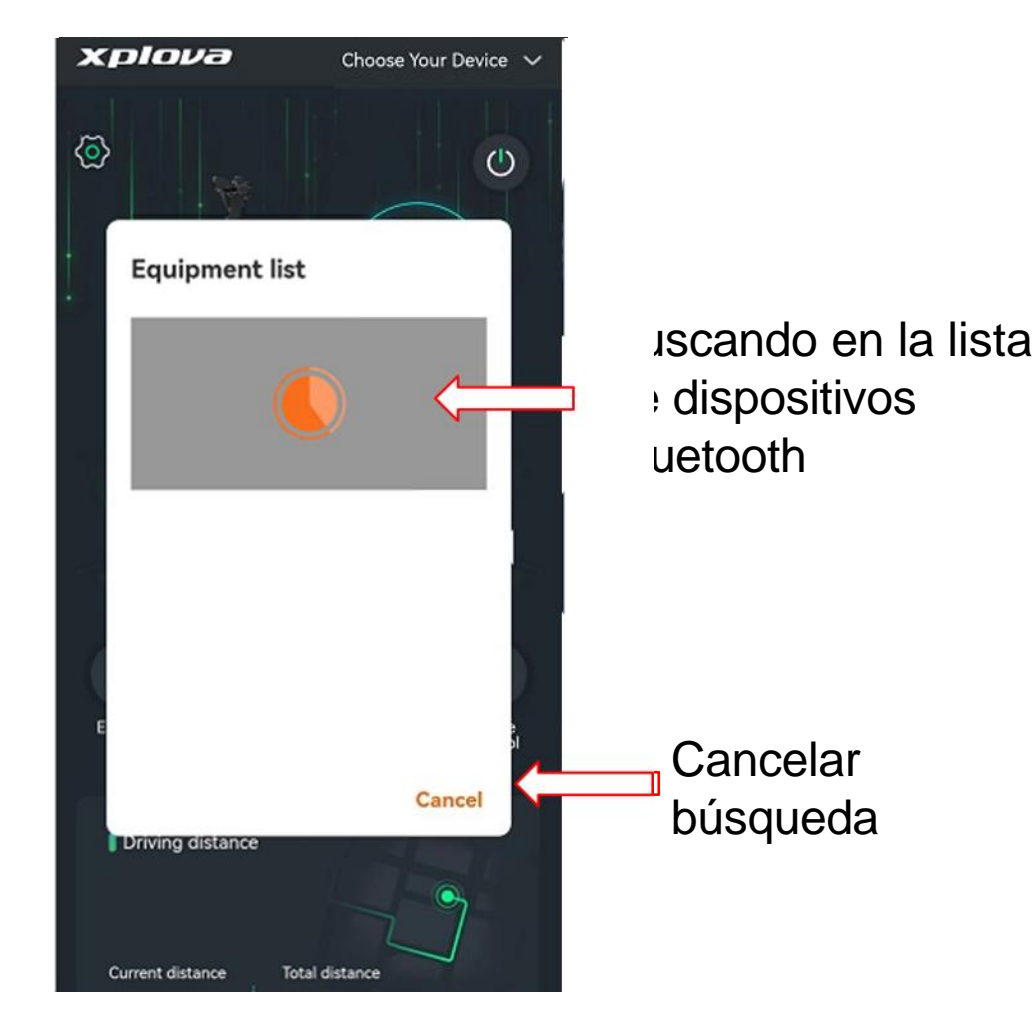

4. Pulse para usar el dispositivo Bluetooth conectado o pulse Cancelar para desconectarse de este dispositivo

ivo dispositivo Bluetooth esté conectado correctamente

5. "acer" aparecerá en la pantalla una vez que el

Xplova

0%

Speed Km/h

0.0

ð

Lateral

Total distance

0.3 Km

llumination

Cruise

control

xplova

 $\langle \mathbf{O} \rangle$ 

Ê

Electric lock ED

The

Driving distance

Current distance

0.0 Km

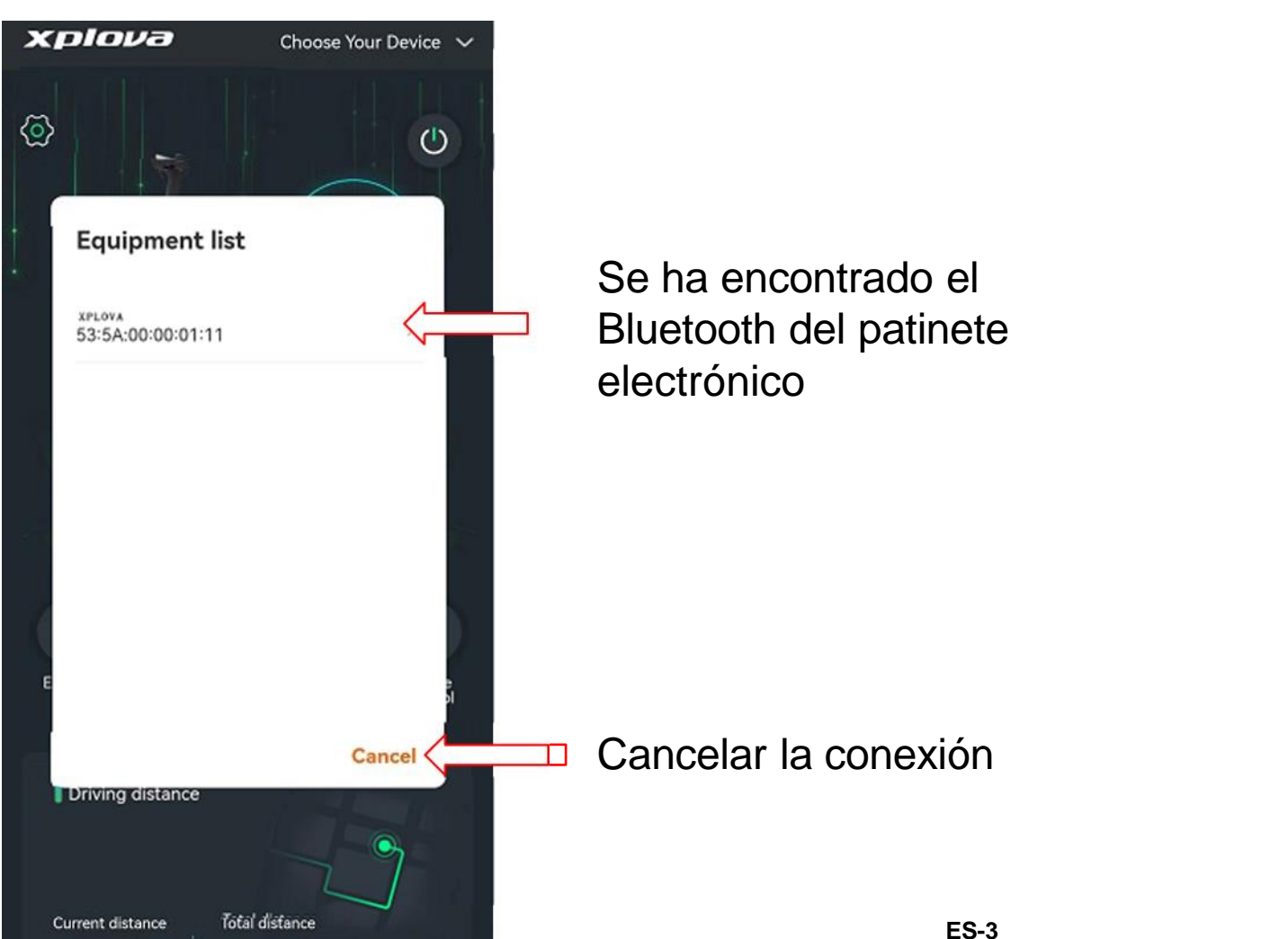

## 6. Función Presentación

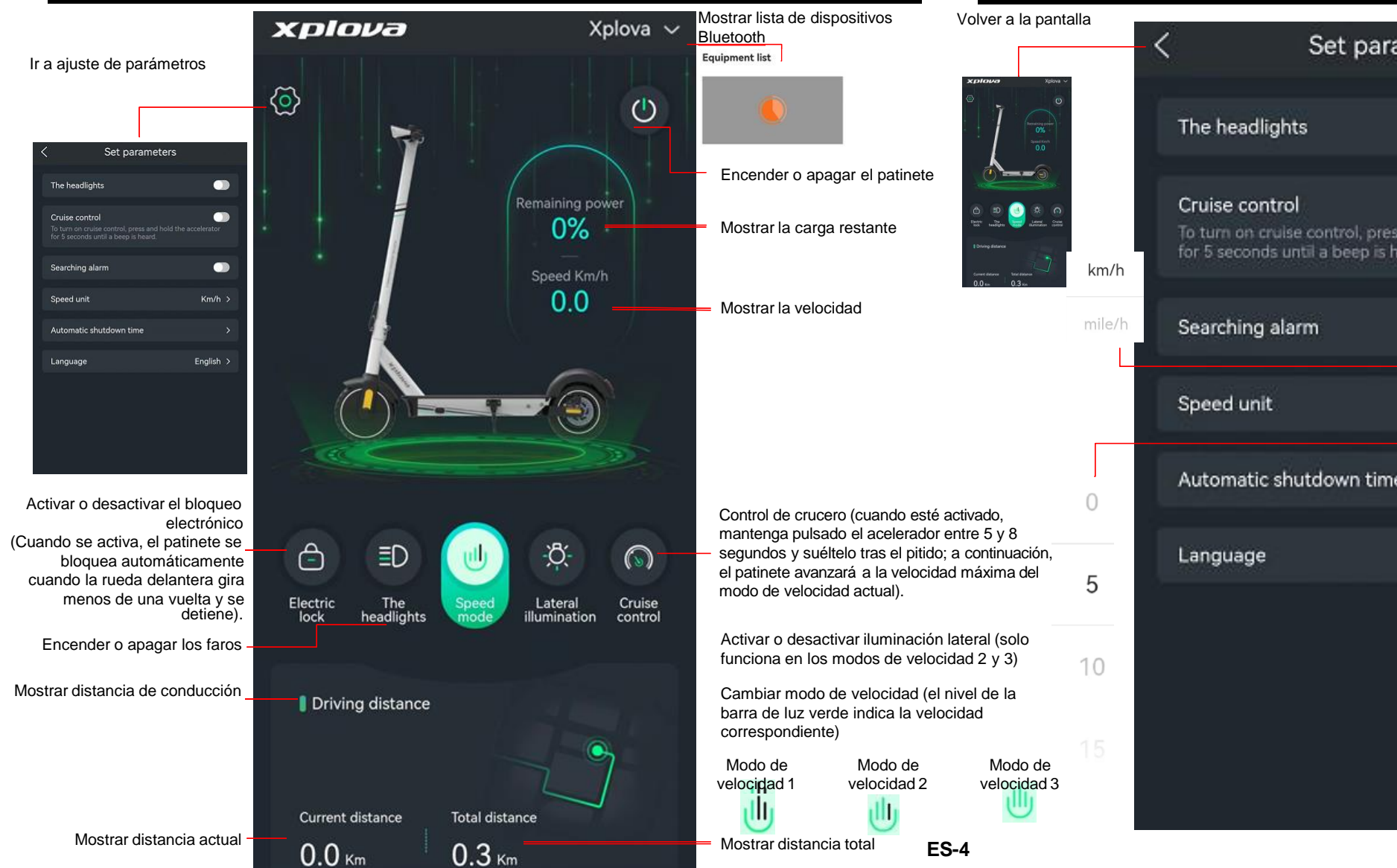

#### 7. Pantalla de ajuste de parámetros

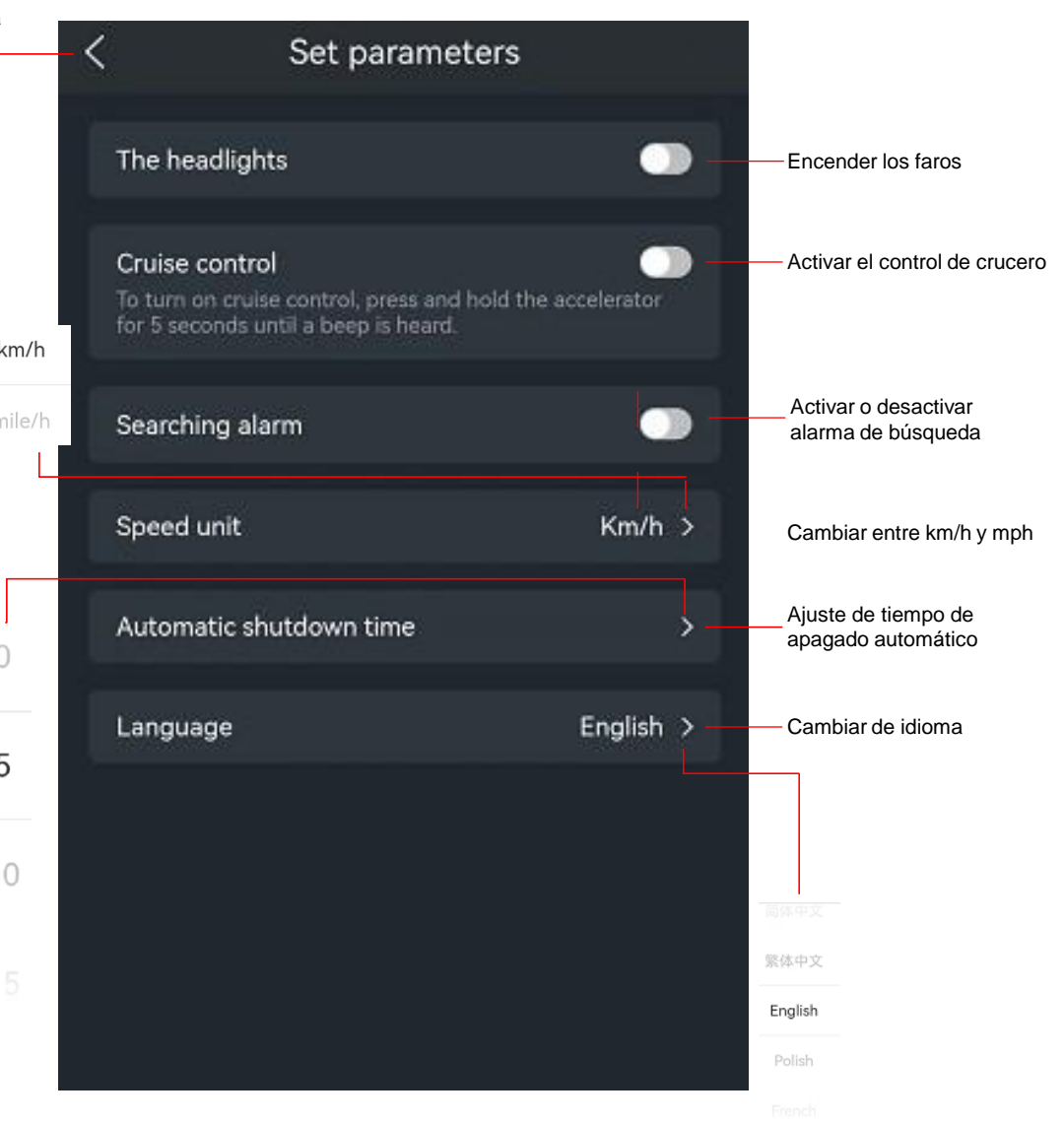

#### 1. Download APP

Download in Google Play de app Xplova Lightning 5

Download in iOS App Store de app Xplova Lightning 5

2. Klik op e-scooter APP die op de mobiele telefoon is geïnstalleerd (schakel de scooter in en activeer eerst Bluetooth op de mobiele telefoon)

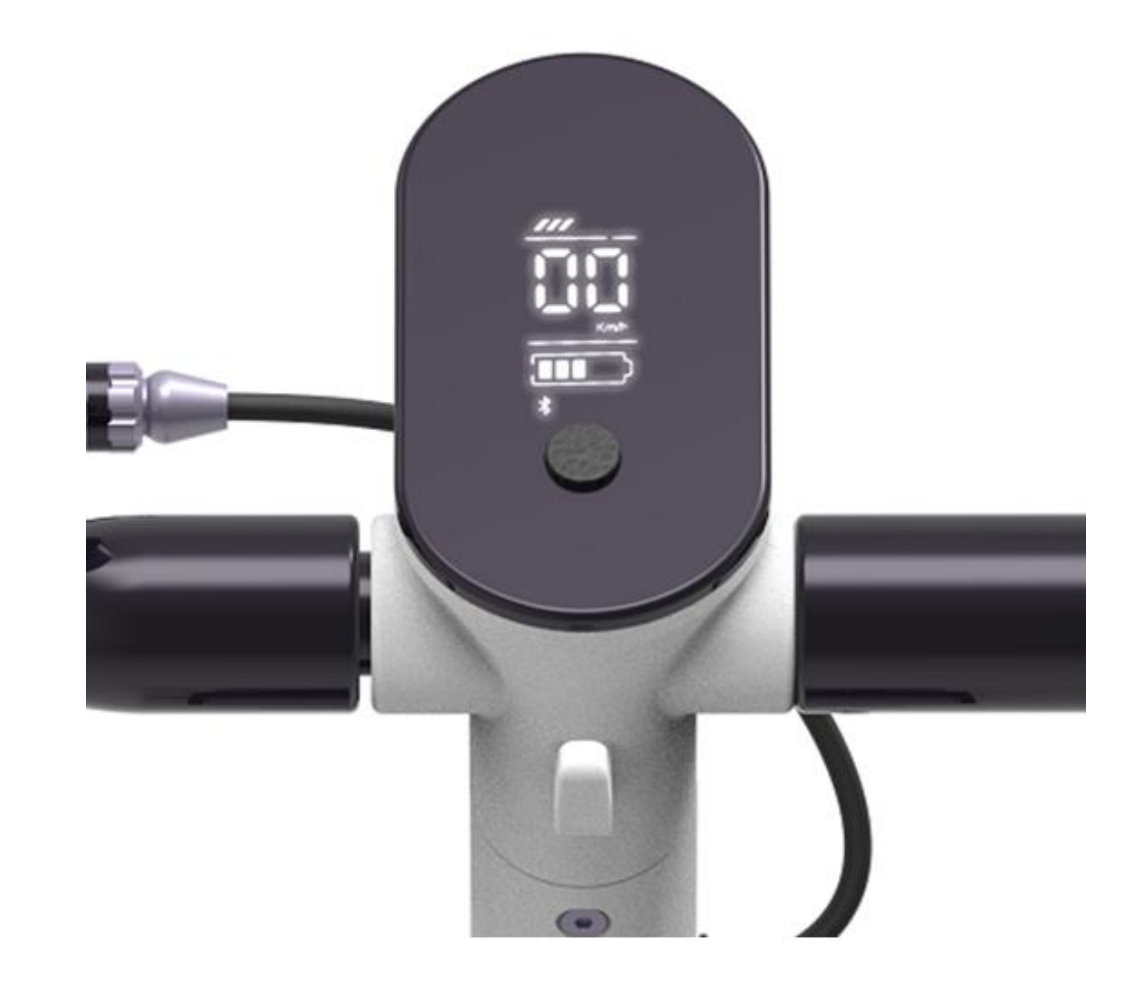

3. De mobiele telefoon wordt via Bluetooth met de scooter gekoppeld. Klik op Sluiten om de Bluetoothverbinding te verbreken

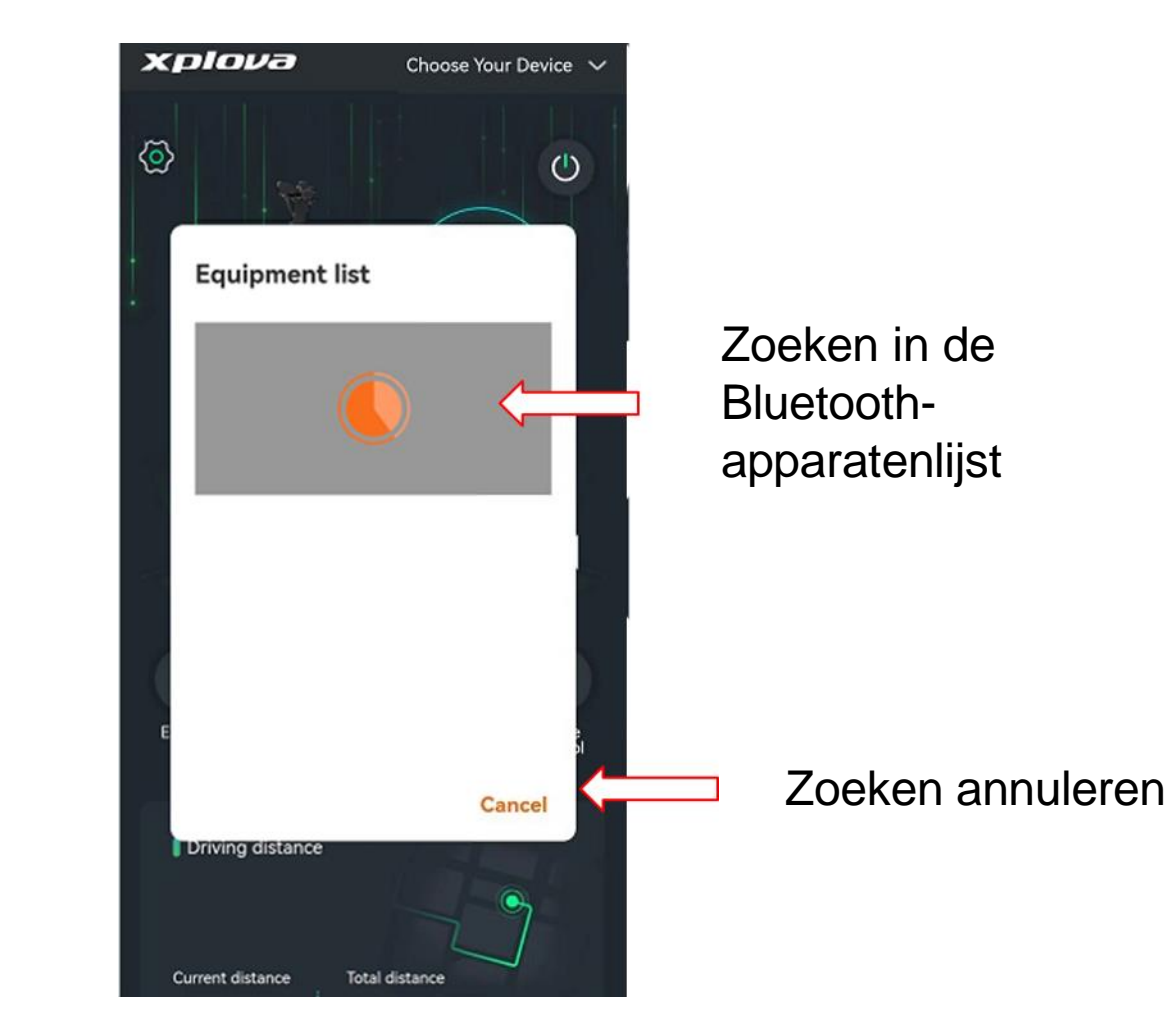

NL-2

4. Klik om de verbonden Bluetooth-verbinding te gebruiken of druk op Annuleren om deze Bluetoothverbinding te verbreken

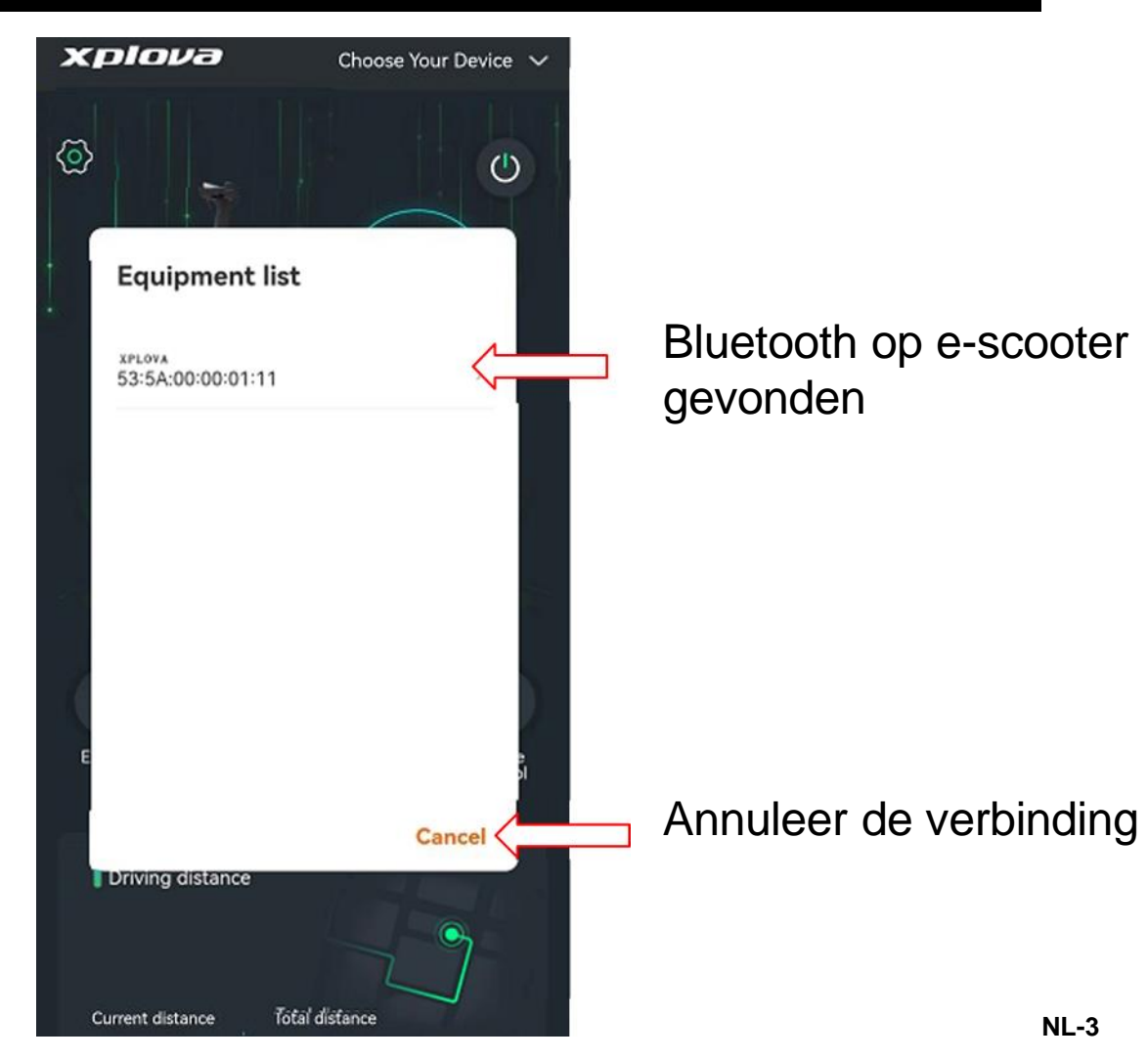

5. "acer" wordt weergegeven op het scherm zodra Bluetooth is verbonden

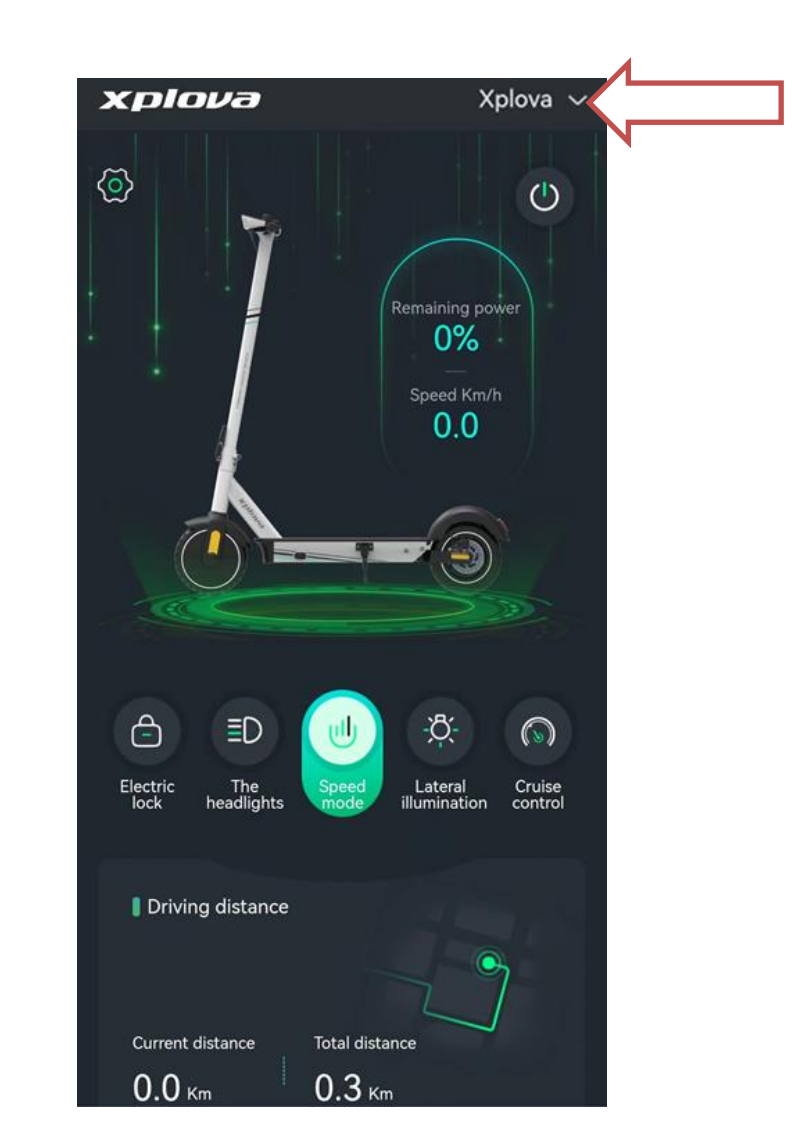

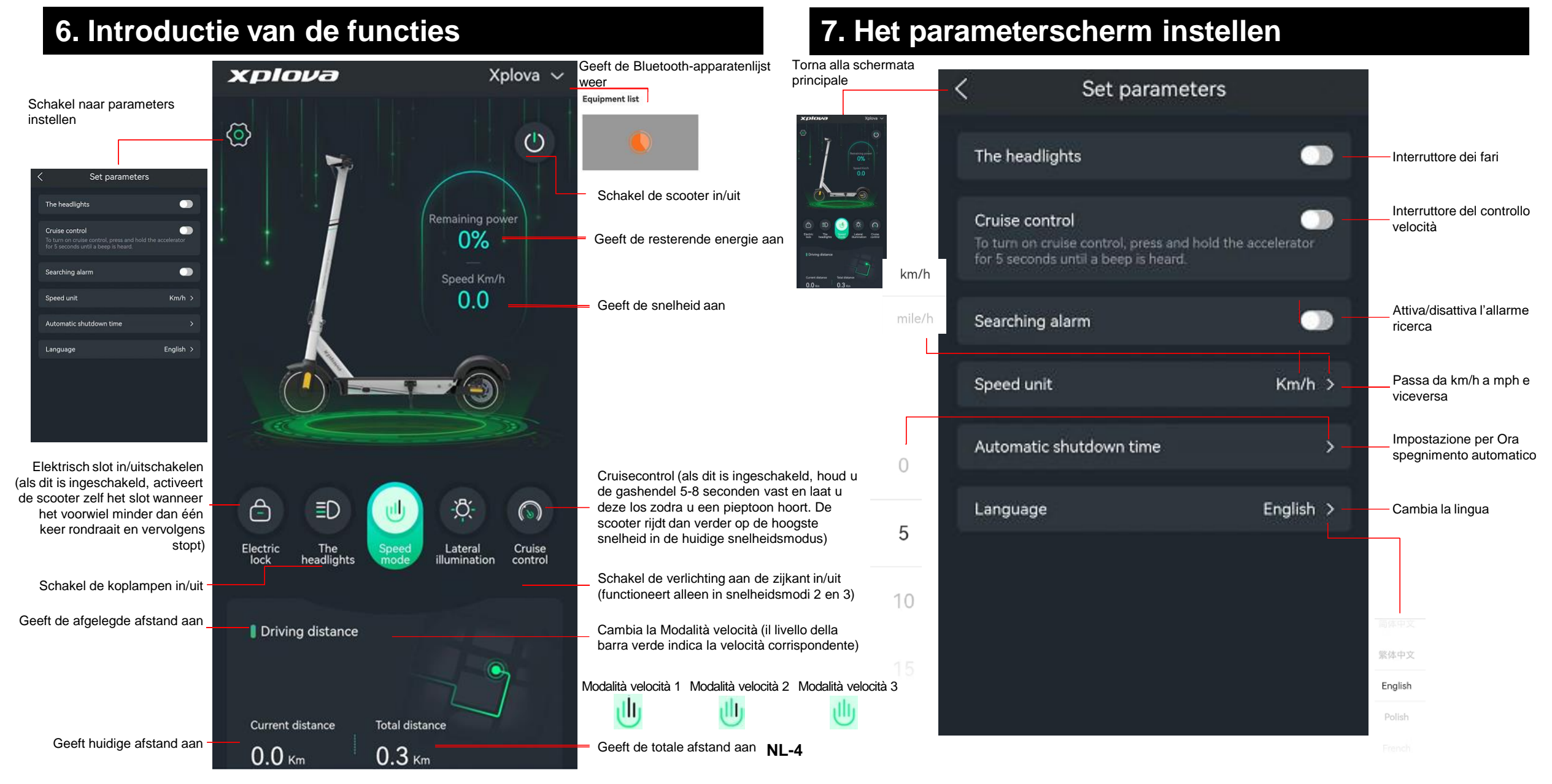

#### 1. Stáhněte si aplikaci

Z obchodu Google Play si stáhněte aplikaci Xplova Lightning 5 Z obchodu iOS App Store si stáhněte aplikaci Xplova Lightning 5

2. Otevřete aplikaci elektrické koloběžky nainstalovanou do vašeho mobilního telefonu (nejprve zapněte koloběžku a povolte na svém mobilním telefonu Bluetooth)

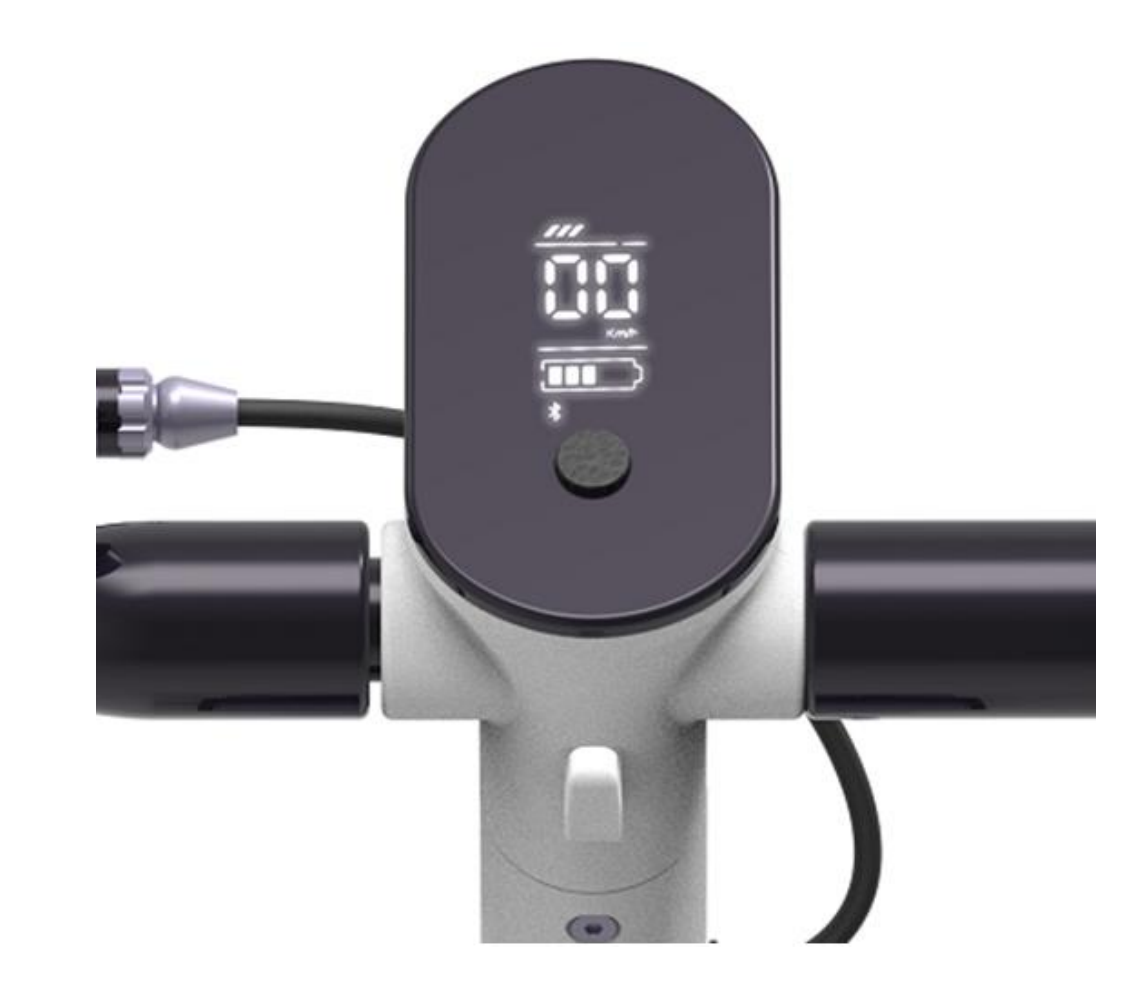

3. Mobilní telefon zahájí párování s koloběžkou přes Bluetooth. Kliknutím na tlačítko Zavřít se od Bluetooth odpojí

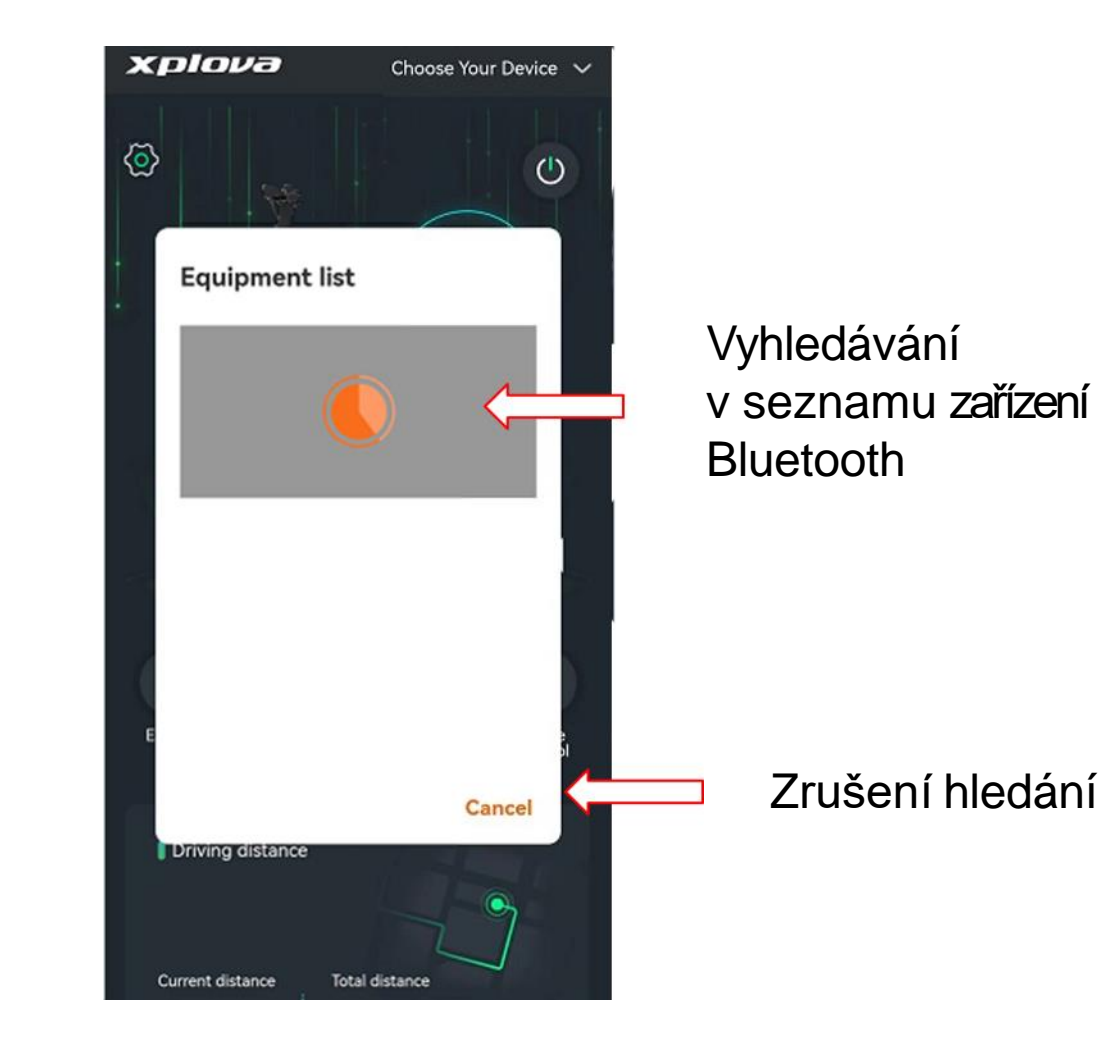

4. Klepněte na zařízení pro použití připojeného zařízení Bluetooth nebo stiskněte tlačítko Zrušit pro odpojení od tohoto zařízení Bluetooth

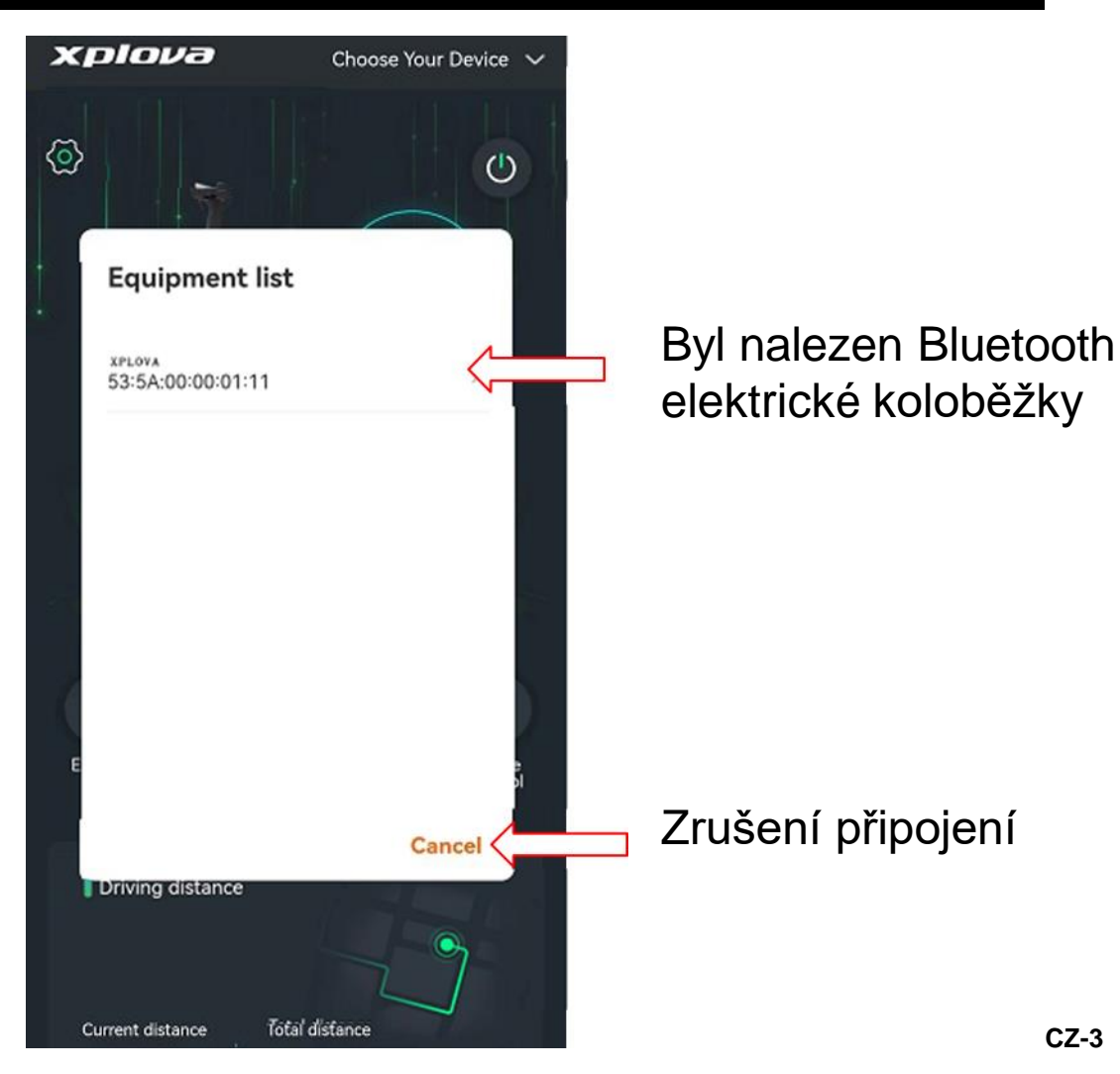

5. Po úspěšném připojení přes Bluetooth se na obrazovce zobrazí "acer"

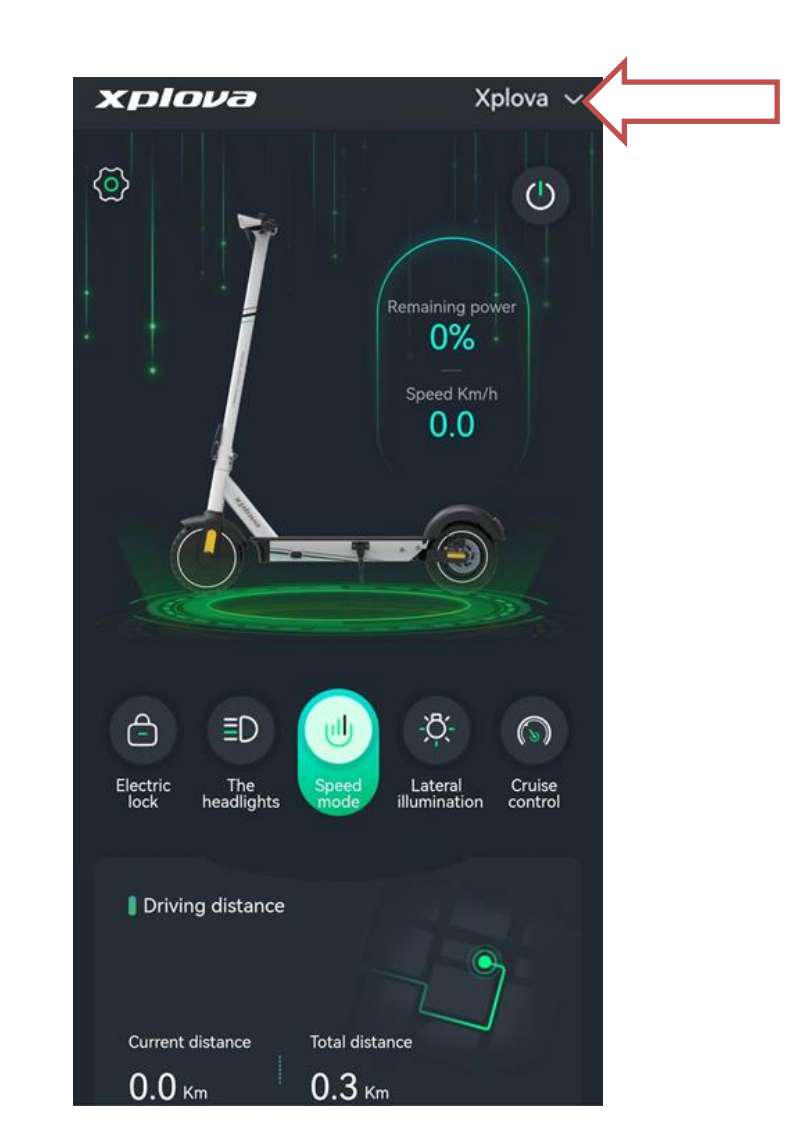

# 6. Úvod k funkcím

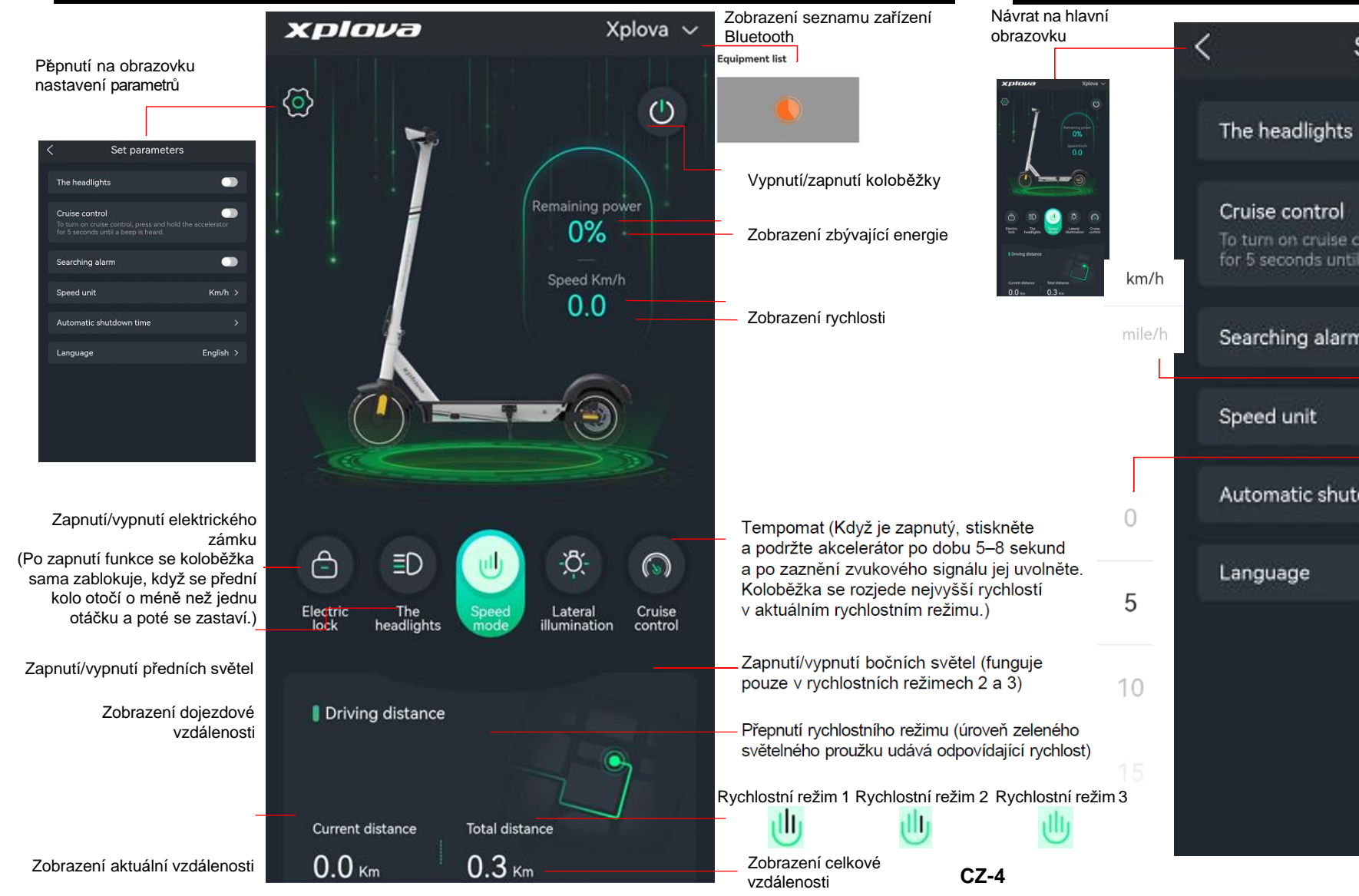

#### 7. Obrazovka nastavení parametrů

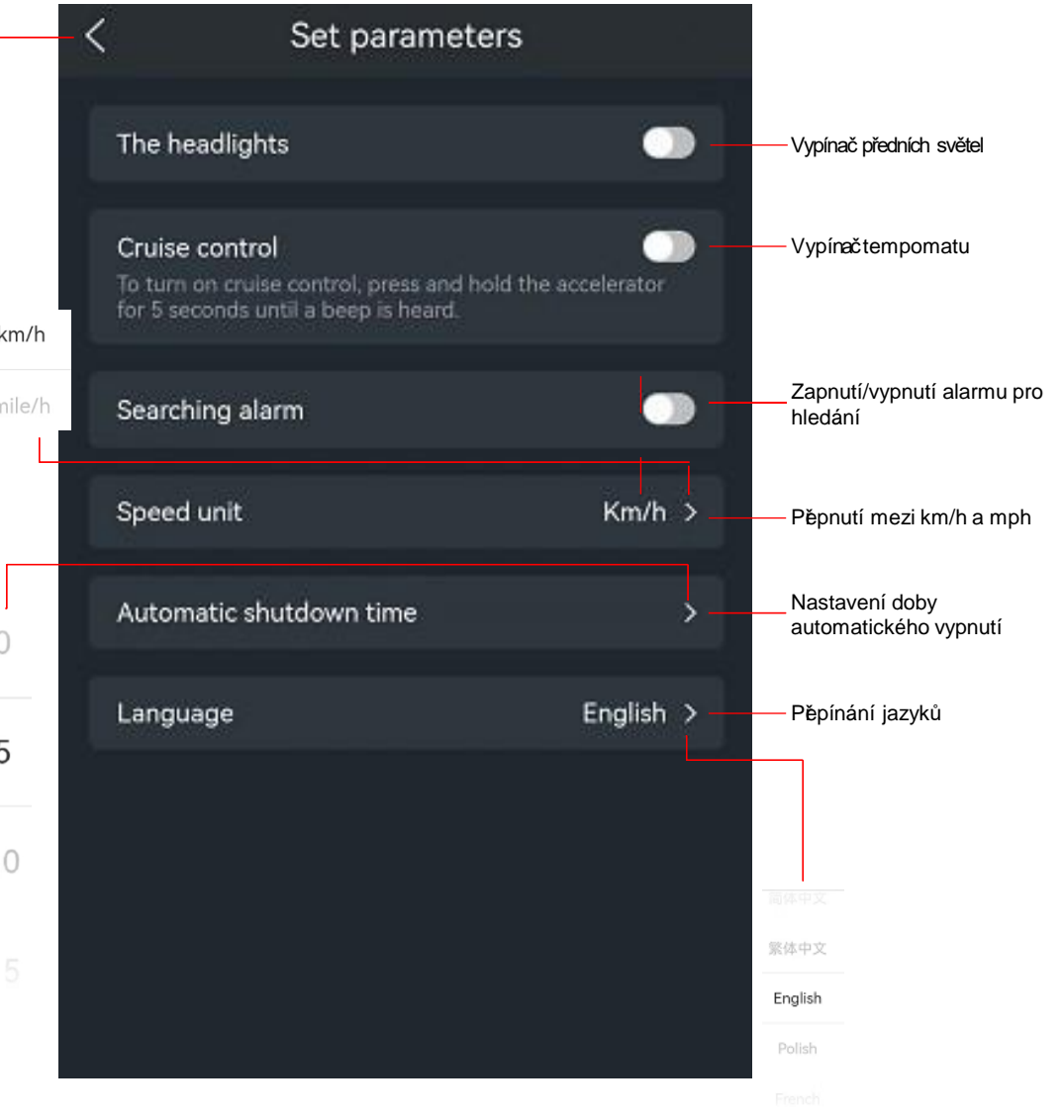

1. Applikáció Letöltése

A Google Play-ről töltse le az Xplova Lightning 5 nevű applikációt Az iOS App Store-ról töltse le az Xplova Lightning 5 nevű applikációt

2. Kattintson a mobiltelefonra telepített elektromos roller applikációra (kérjük, kapcsolja be a rollert, és a Bluetooth-t a mobiltelefonon)

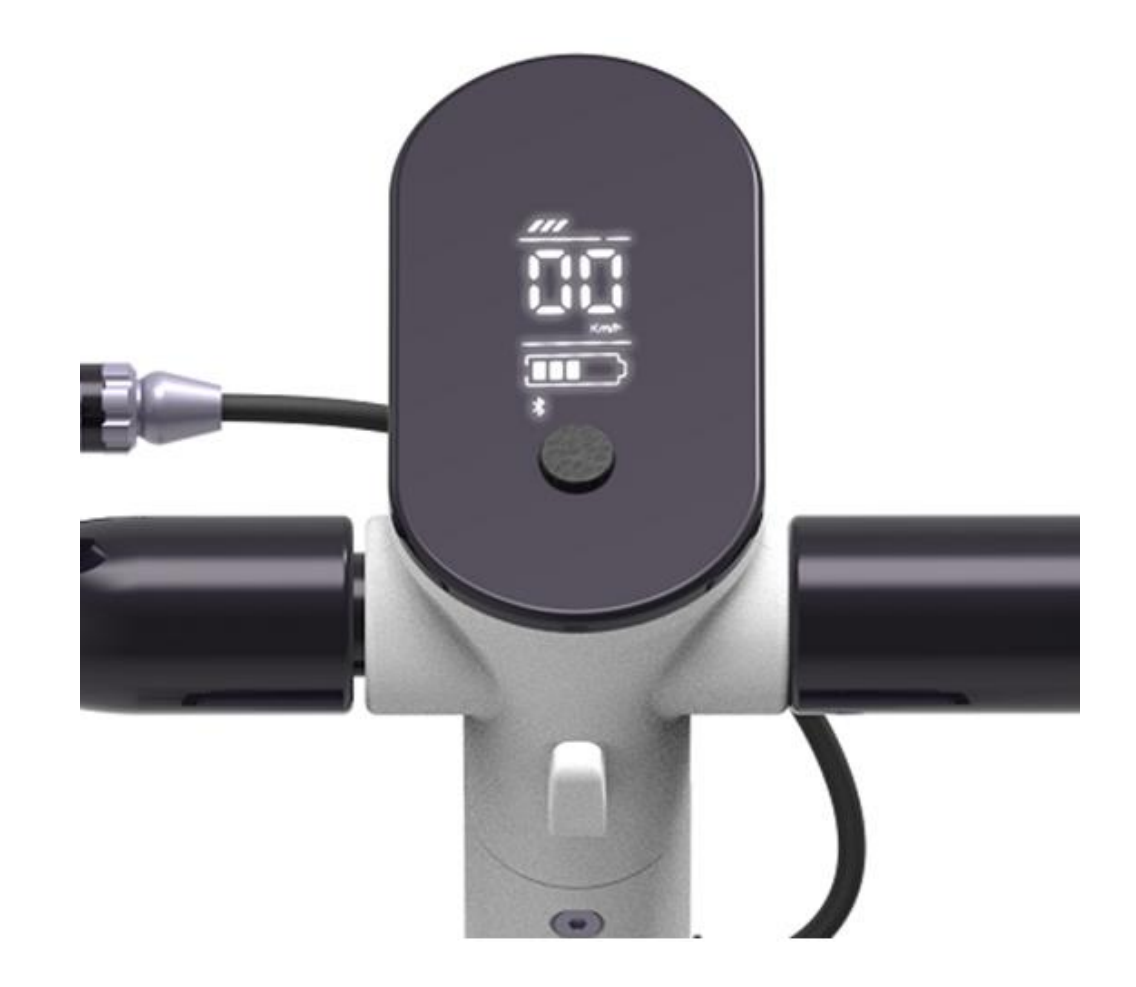

3. A mobiltelefon elkezdi a roller Bluetooth-on keresztül történő párosítását; kattintson a Bezárás gombra a Bluetooth-hoz való csatlakozás megszüntetéséhez

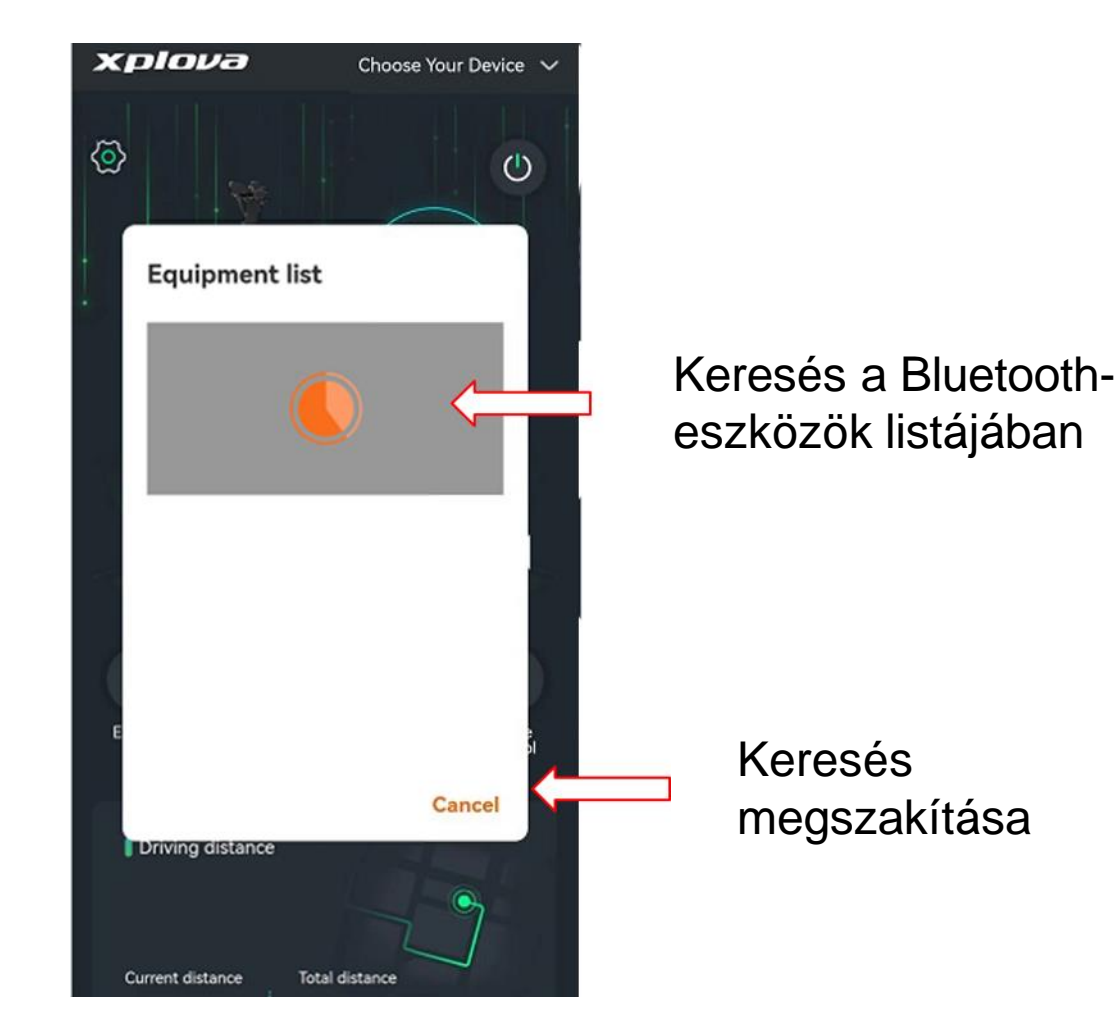

HU-2

4. Kattintson ide a csatlakoztatott Bluetooth használatához, vagy nyomja meg a Mégse gombot a Bluetooth kapcsolat megszakításához

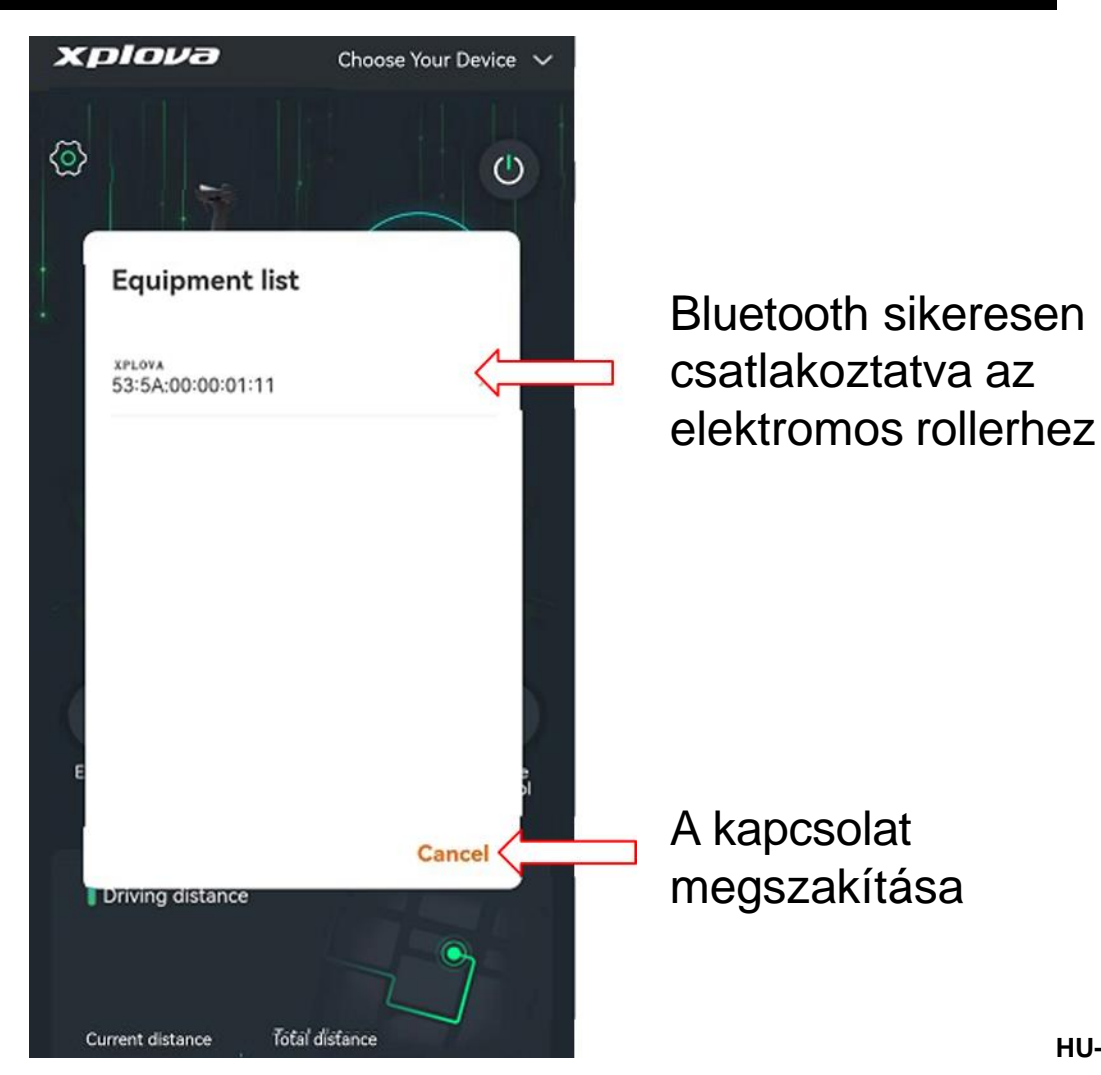

5. A sikeres Bluetooth csatlakoztatás után a képernyőn megjelenik az "acer" felirat

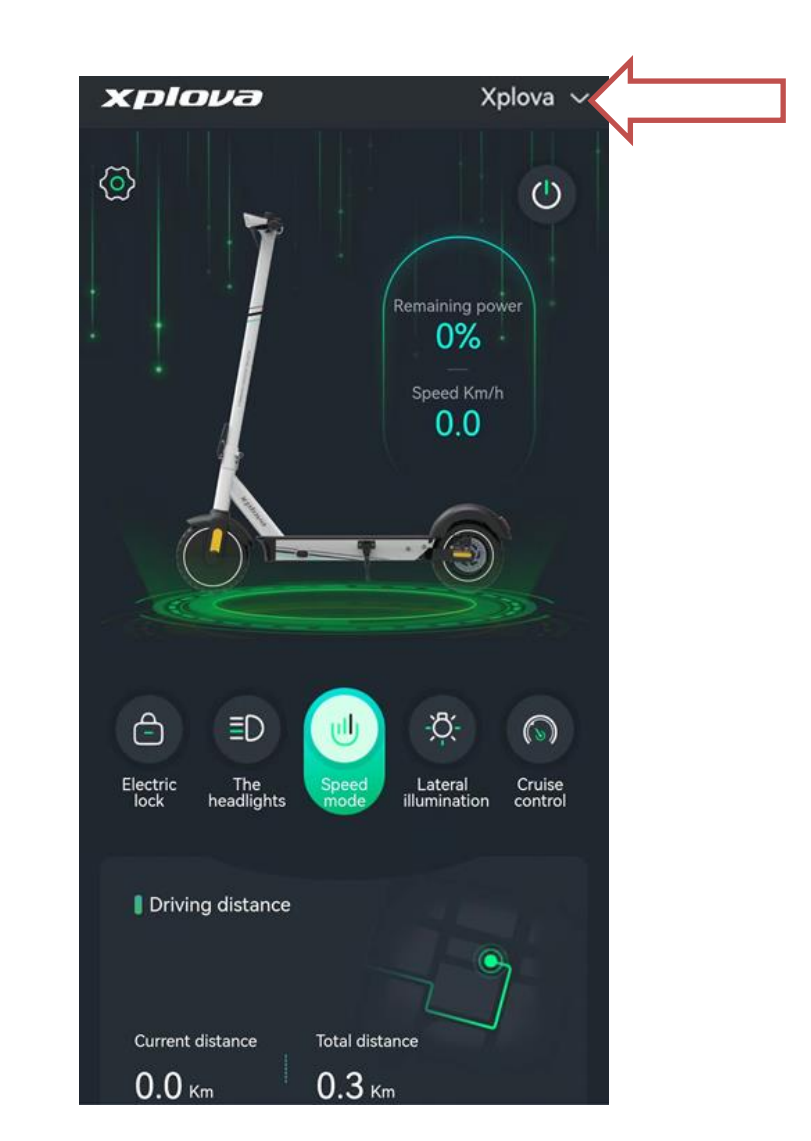

#### 6. A funkció bemutatása

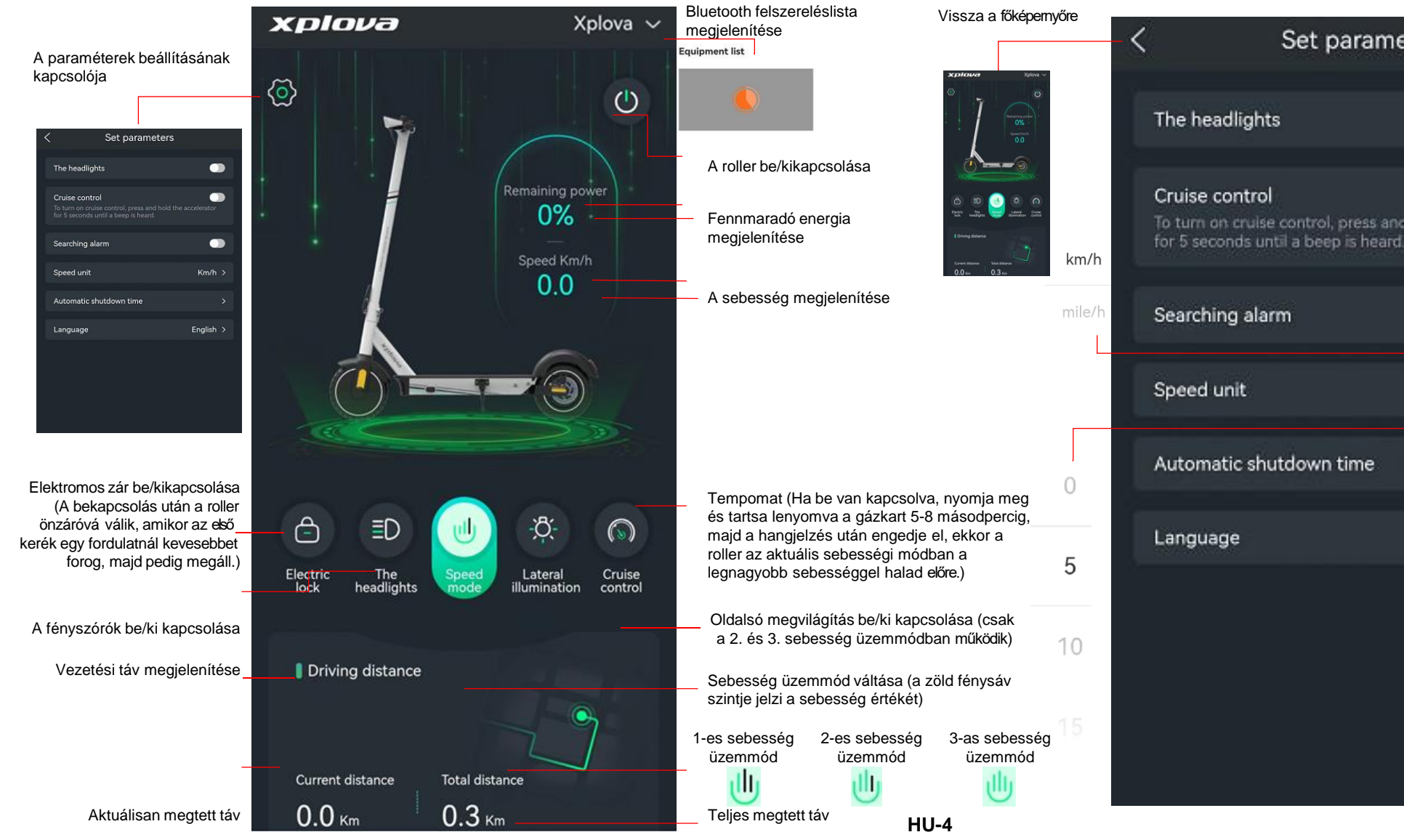

#### 7. Paraméterek beállítása képernyő

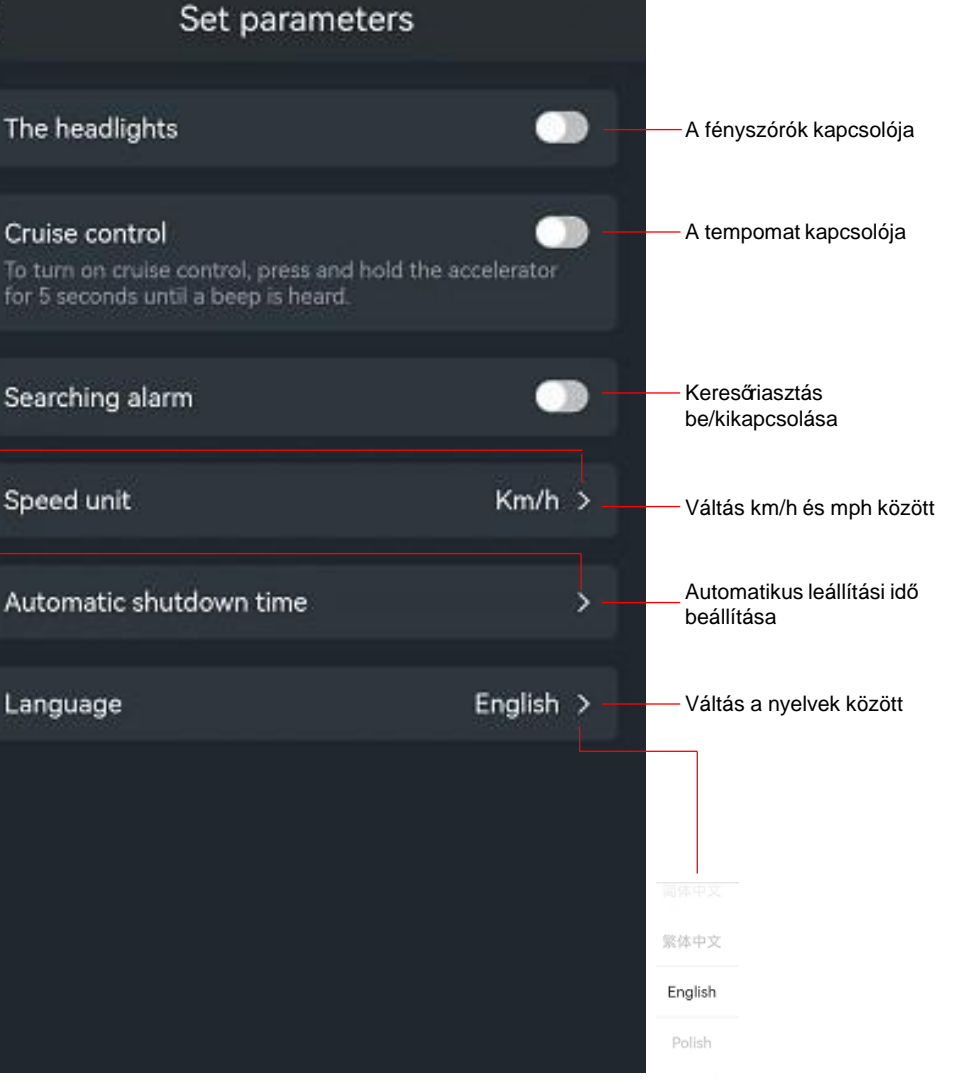

#### 1. Pobierz APLIKACJĘ

W sklepie Google Play pobierz aplikację Xplova Lightning 5 W sklepie iOS App Store pobierz aplikację Xplova Lightning 5

2. Uruchom zainstalowaną na telefonie aplikację do obsługi hulajnogi elektrycznej (włącz funkcję Bluetooth w telefonie oraz hulajnogę)

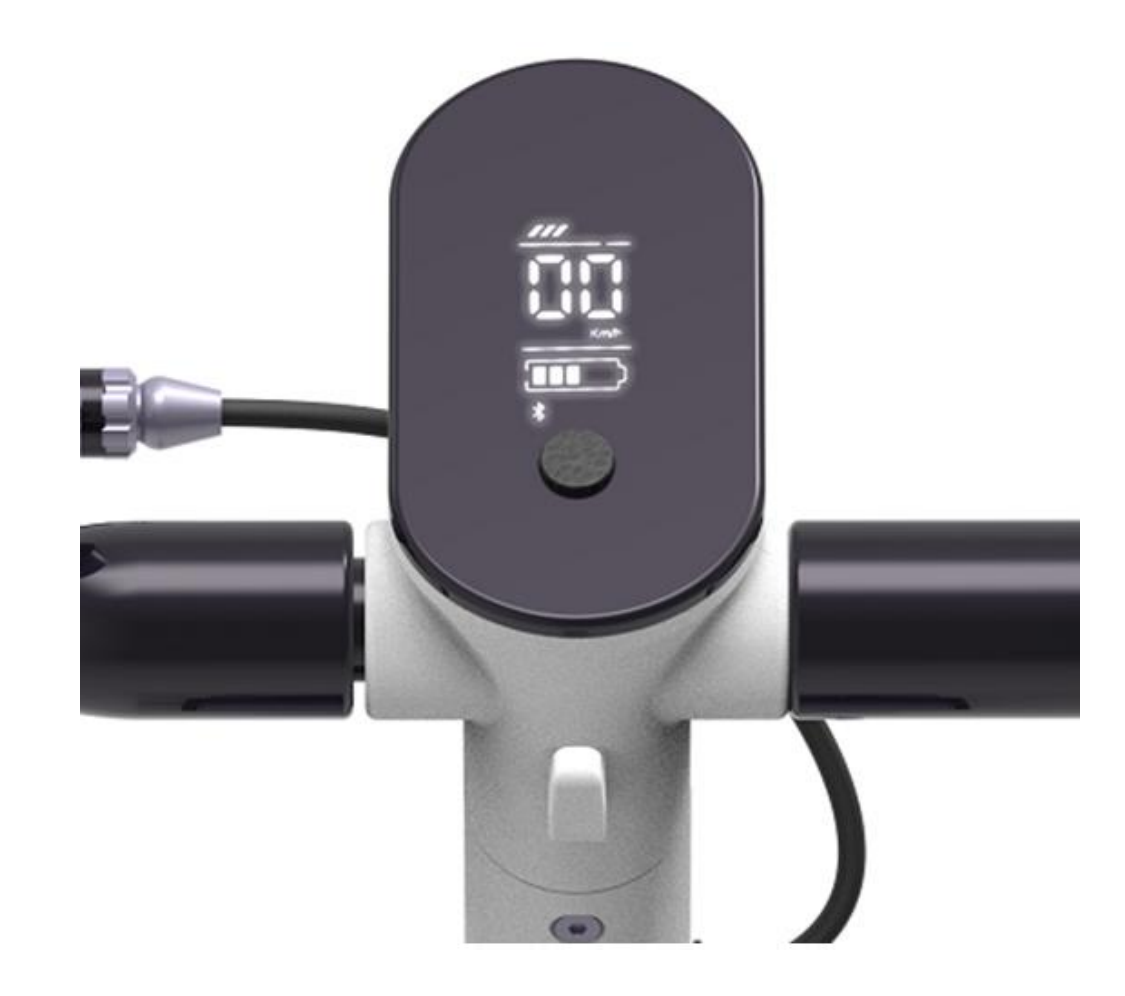

3. Telefon rozpocznie parowanie z hulajnogą przez Bluetooth. Aby rozłączyć połączenie Bluetooth, kliknij Zamknij

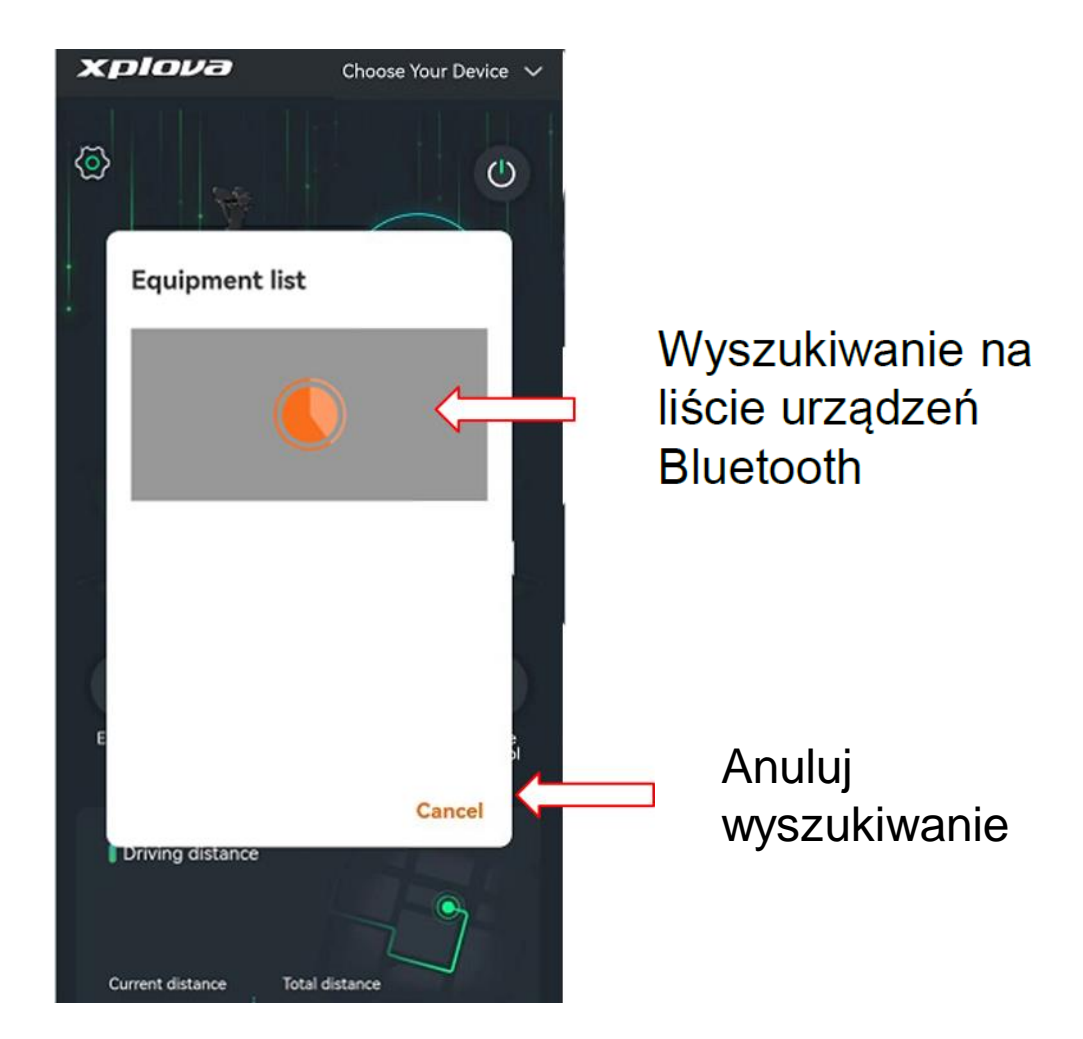

4. Wybierz połączone urządzenie Bluetooth, aby go użyć lub naciśnij Anuluj, aby rozłączyć urządzenie Bluetooth

> xplova Choose Your Device 🗸  $\langle \mathbf{O} \rangle$ () Equipment list Znaleziono moduł Bluetooth hulajnogi **XPLOVA** 53:5A:00:00:01:11 elektrycznej Anulowanie połączenia Cancel Driving distance Total distance Current distance PL-3

5. Po prawidłowym połączeniu przez Bluetooth na ekranie pojawi się napis "acer"

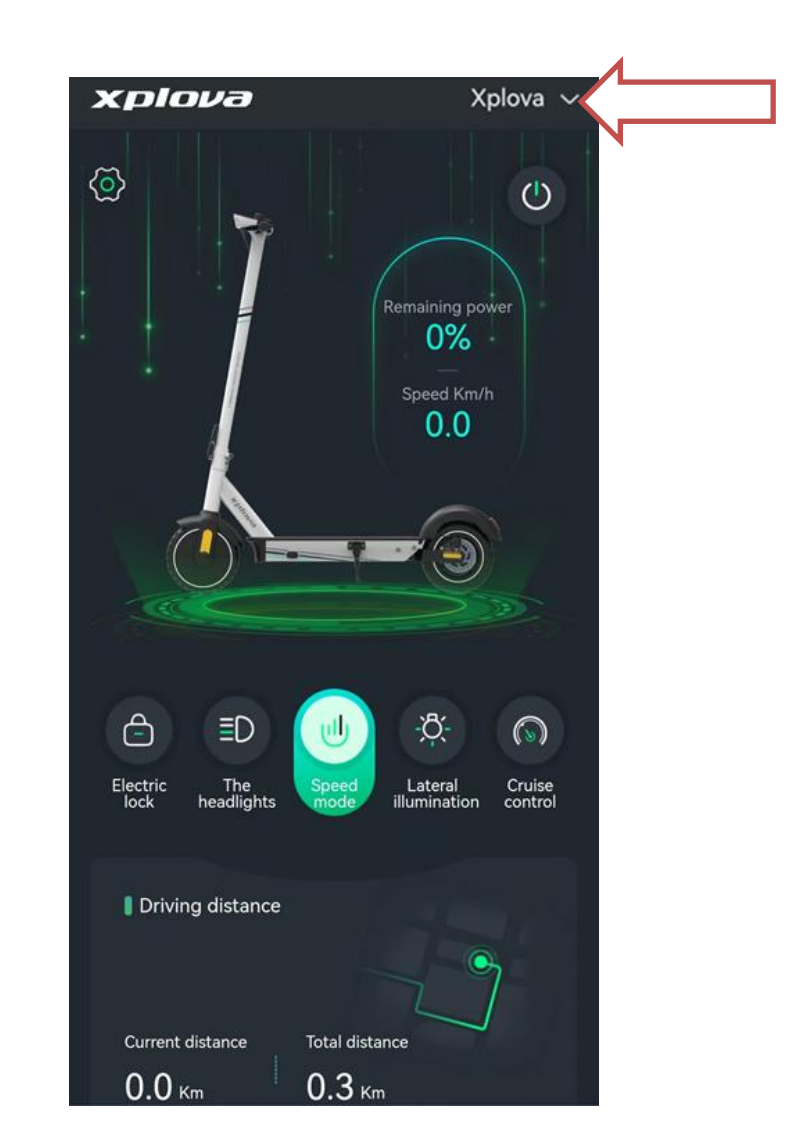

### 6. Funkcja Wprowadzenie

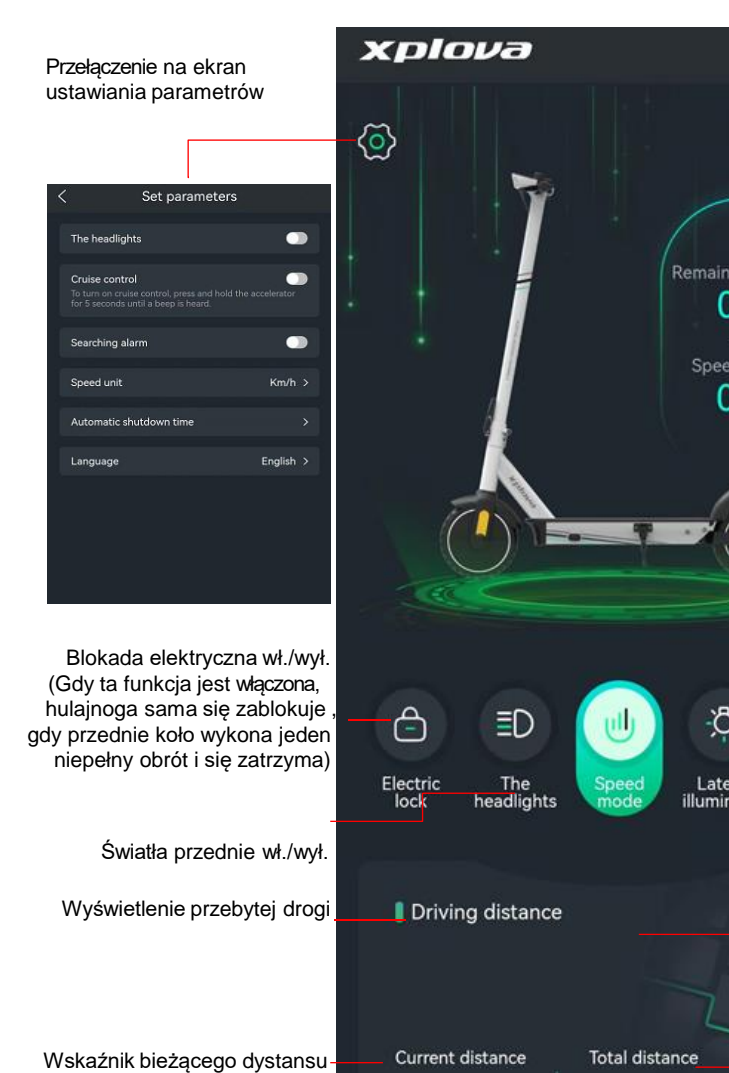

0.0 Km

#### Wyświetlanie listy urzadzeń Bluetooth Xplova 🗸 Equipment list () Zasilanie hulajnogi wł./wył. Remaining power Wskaźnik pozostałej mocy 0% Speed Km/h 0.0 Wskaźnik prędkości Tempomat (Gdy ta funkcja jest włączona, naciśnii regulator przyspieszania i przytrzymaj ð( przez 5-8 sekund. Gdy usłyszysz sygnał dźwiekowy.zwolnii regulator. Hulainoga będzie jechała do przodu z największą możliwą Lateral Cruise predkościa w danym trybie predkości) illumination control Oświetlenie boczne wł./wył. (działa tylko w trybach prędkości 2 i 3) Zmiana trybu predkości (poziom zielonei listwy świetlnej wskazuje predkość Tryb prędkości 1 Tryb prędkości 2

0.3 Km

dystansu

Wskaźnik całkowitego

#### 7. Ekran ustawiania parametrów Powrót do ekranu głównego Set parameters The headlights 18 Przełacznik świateł przednich Cruise control Przełaczenie na tempomat To turn on cruise control, press and hold the accelerator for 5 seconds until a beep is heard. km/h Alarm wyszukiwania wł./wył. Searching alarm 100 Przełaczanie pomiedzy Km/h > Speed unit km/h a mph Ustawienie czasu Automatic shutdown time automatycznego wyłączania English > Language Zmiana języka 5 10 繁体中文 Tryb prędkości 3 English PL-4

#### 1. Preuzmite aplikaciju

U trgovini Google Play preuzmite aplikaciju Xplova Lightning 5 U trgovini iOS App Store preuzmite aplikaciju Xplova Lightning 5

2. Kliknite aplikaciju e-romobil instaliranu na mobilnom telefonu (najprije uključite romobil i uključite Bluetooth na mobilnom telefonu)

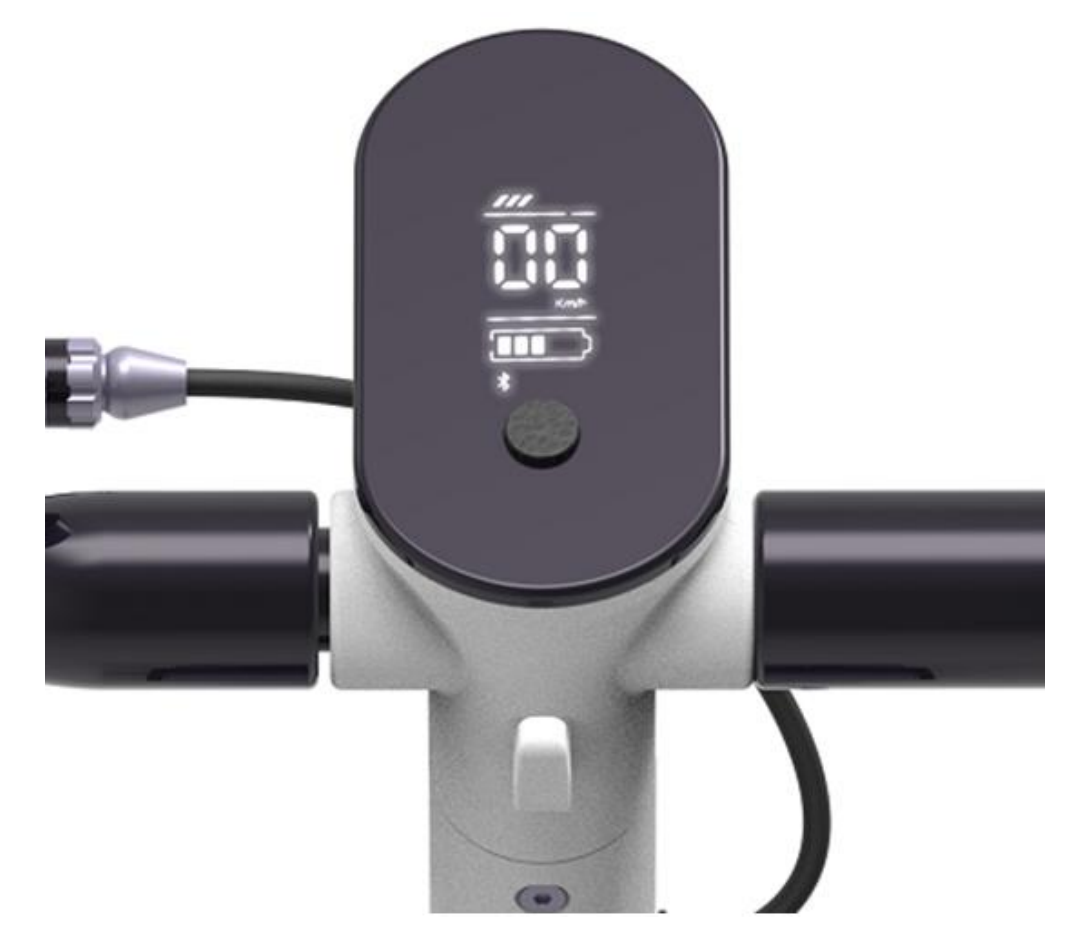

3. Mobilni telefon započinje uparivanje romobila putem Bluetootha; kliknite Zatvori da biste ga odvojili s Bluetootha

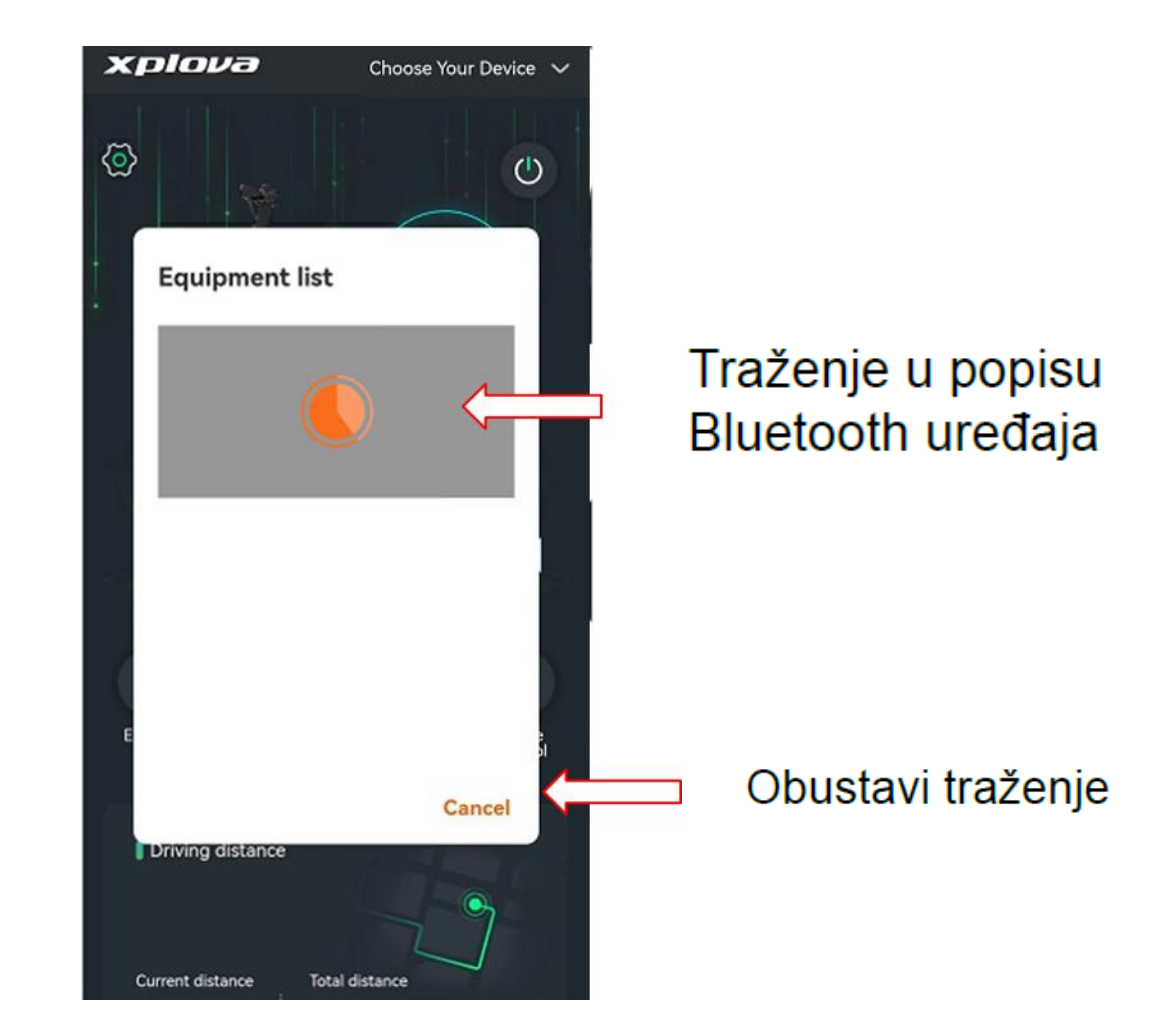

4. Kliknite da biste koristili povezani Bluetooth ili pritisnite Odustani da biste prekinuli ovu vezu s Bluetoothom

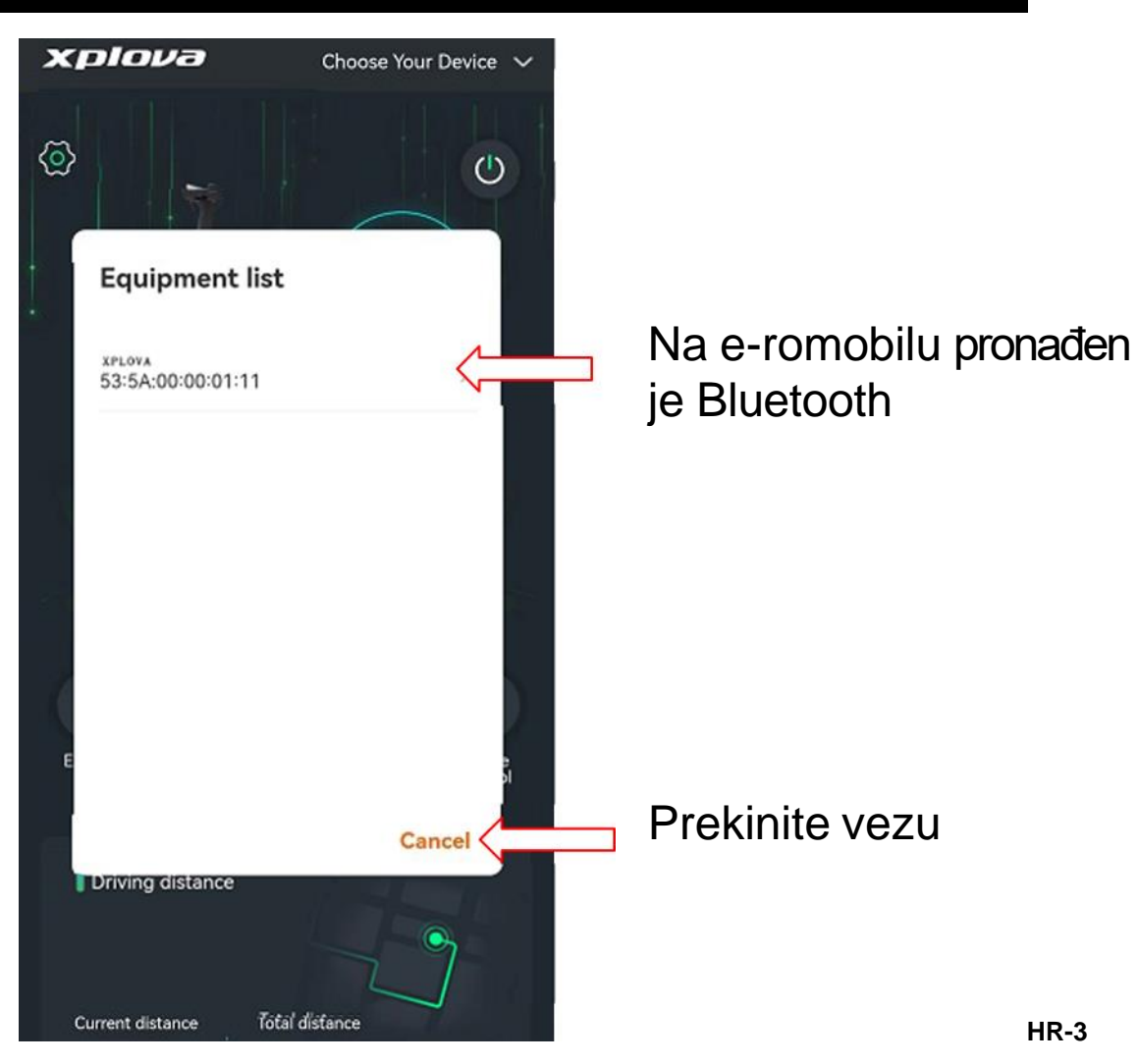

5. Nakon uspješnog povezivanja Bluetooth na zaslonu će se prikazati "acer"

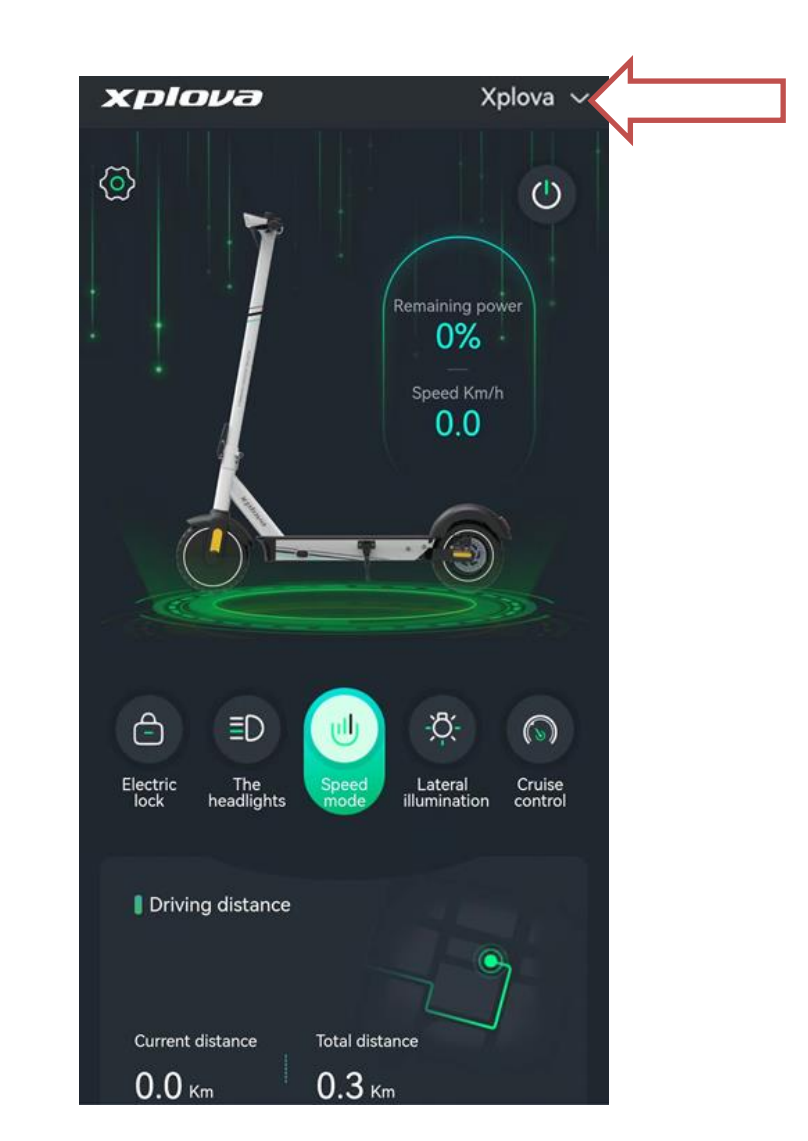

#### 6. Funkcija, uvod

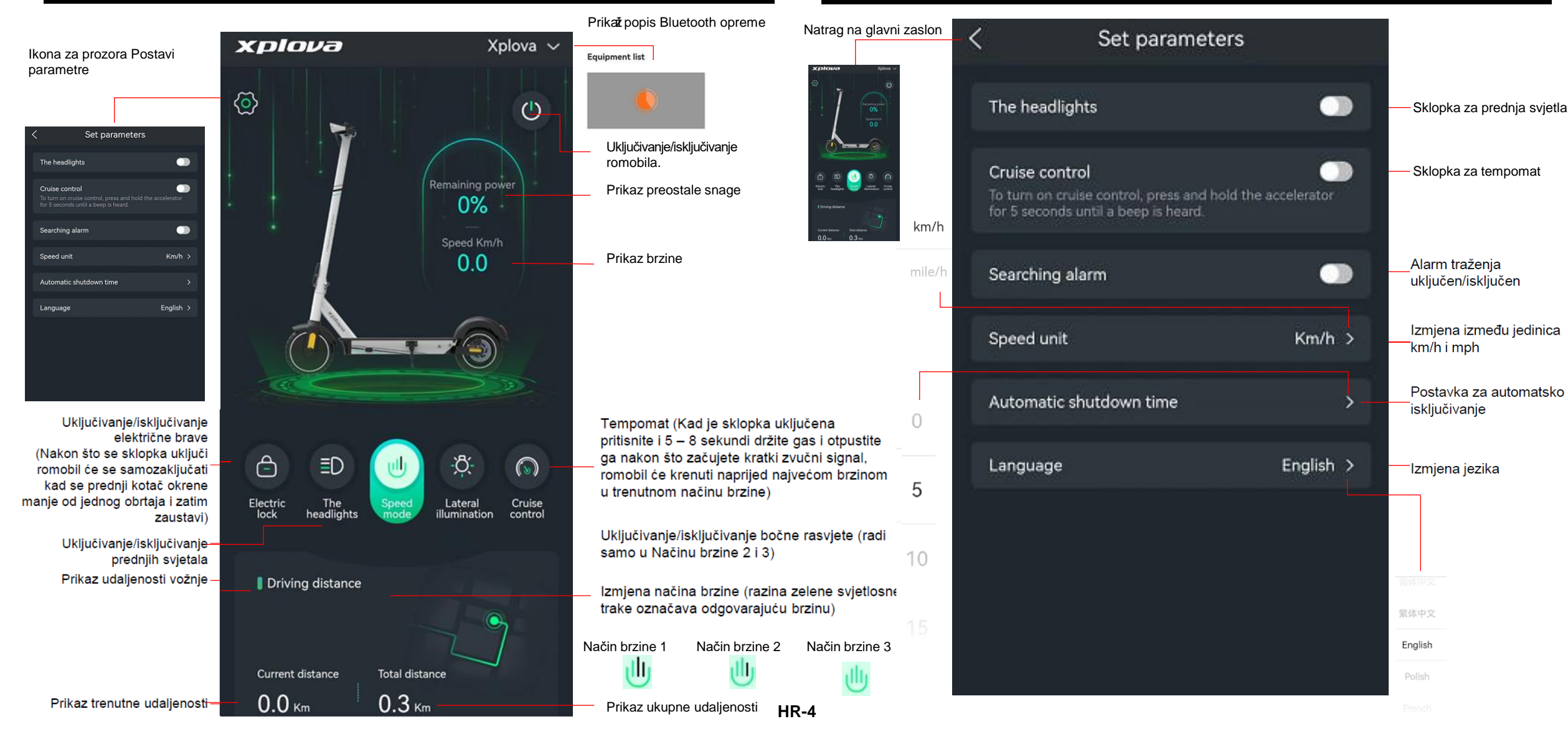

7. Zaslon za postavljanje parametara

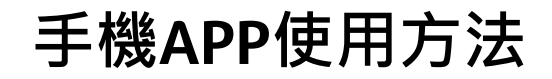

#### 1.下載APP

在Google Play App Store 下載Xplova Lightning 5 iOS APP Store 下載Xplova Lightning 5

### 手機APP使用方法

#### 2.點擊手機上安裝的e-scooter APP(先啟動滑板車使其通電 並打開手機藍牙)

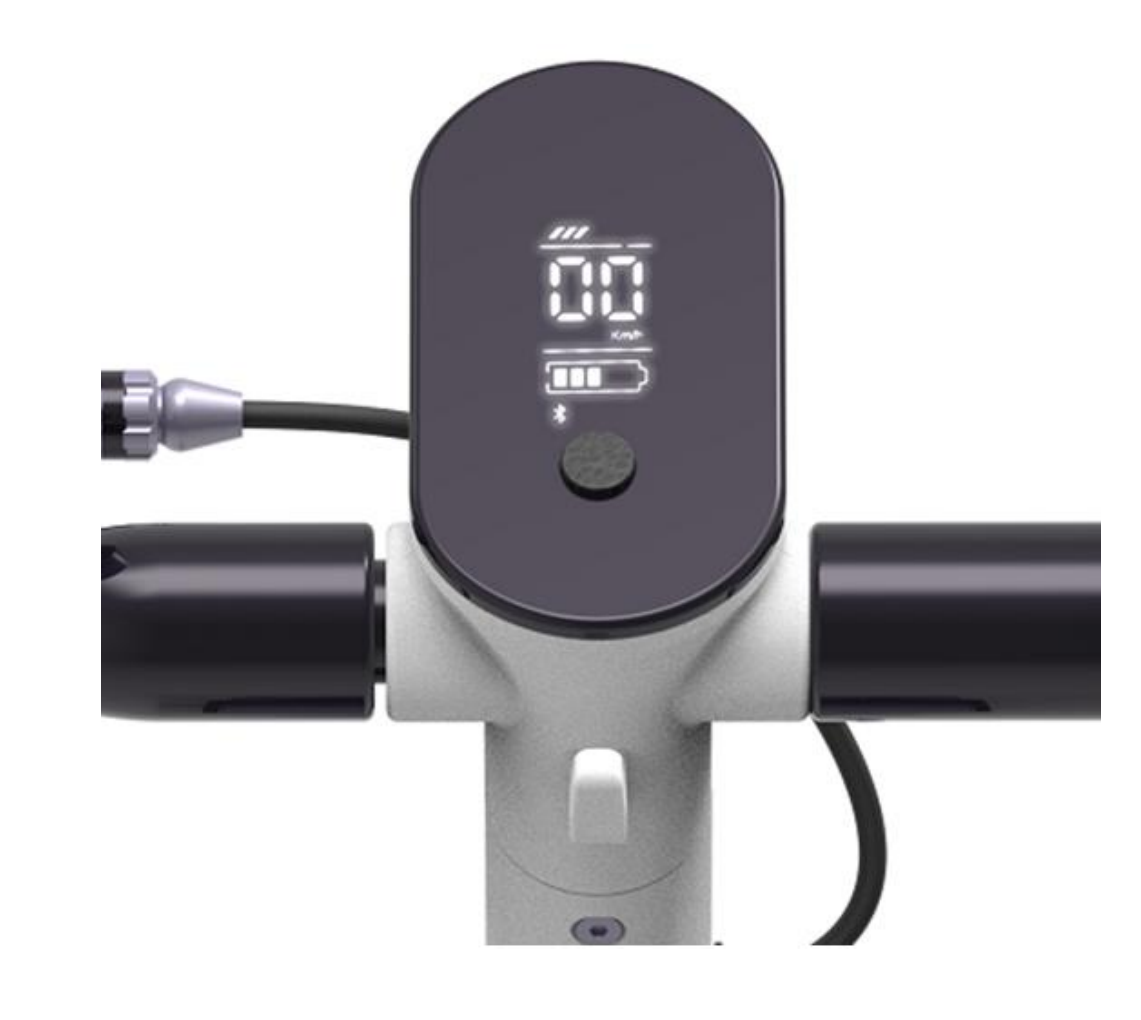

#### 3.手機開始連結匹配滑板車藍牙裝置·點擊關閉即不再連結 藍牙

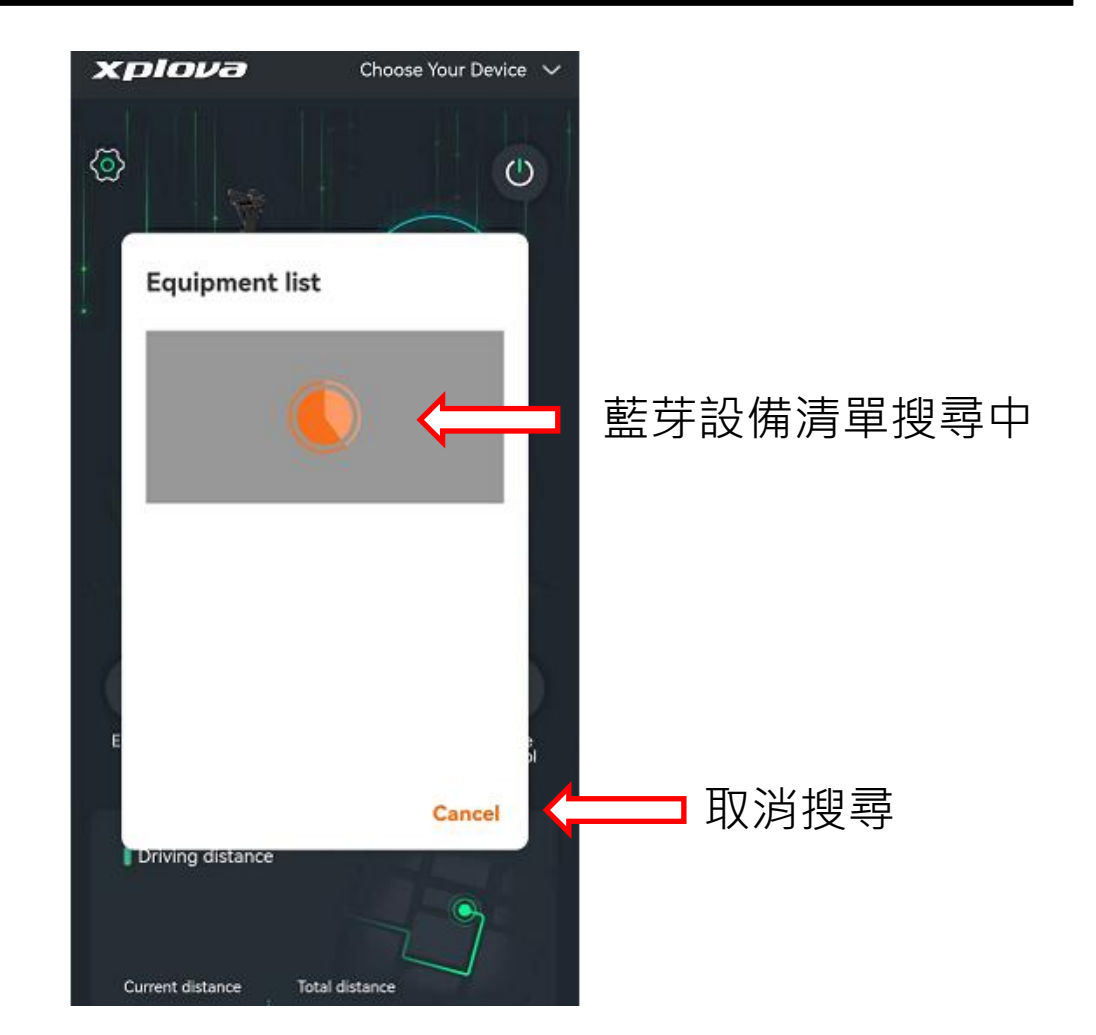

# 手機APP使用方法

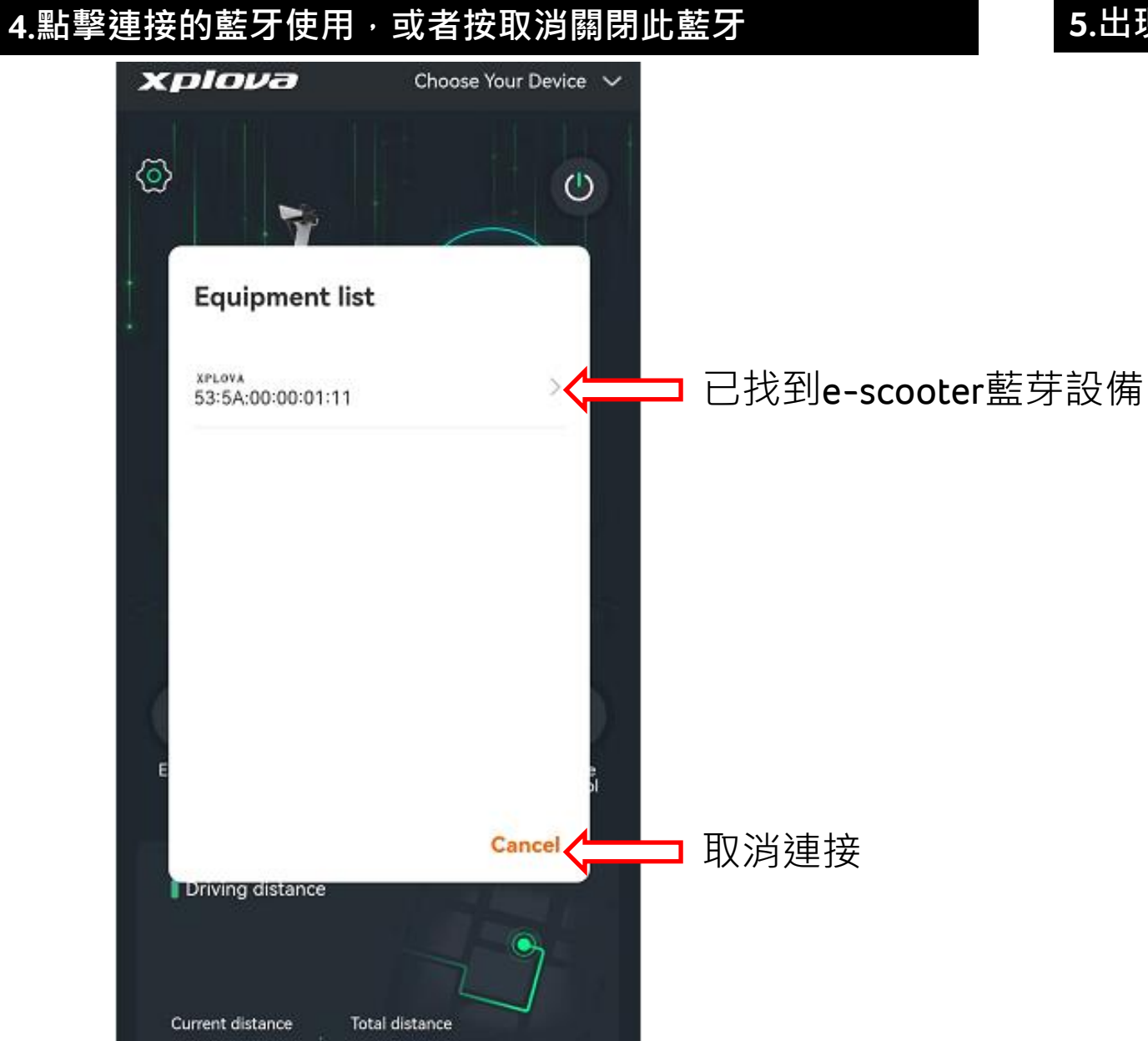

#### 5.出現acer表示藍牙連接成功

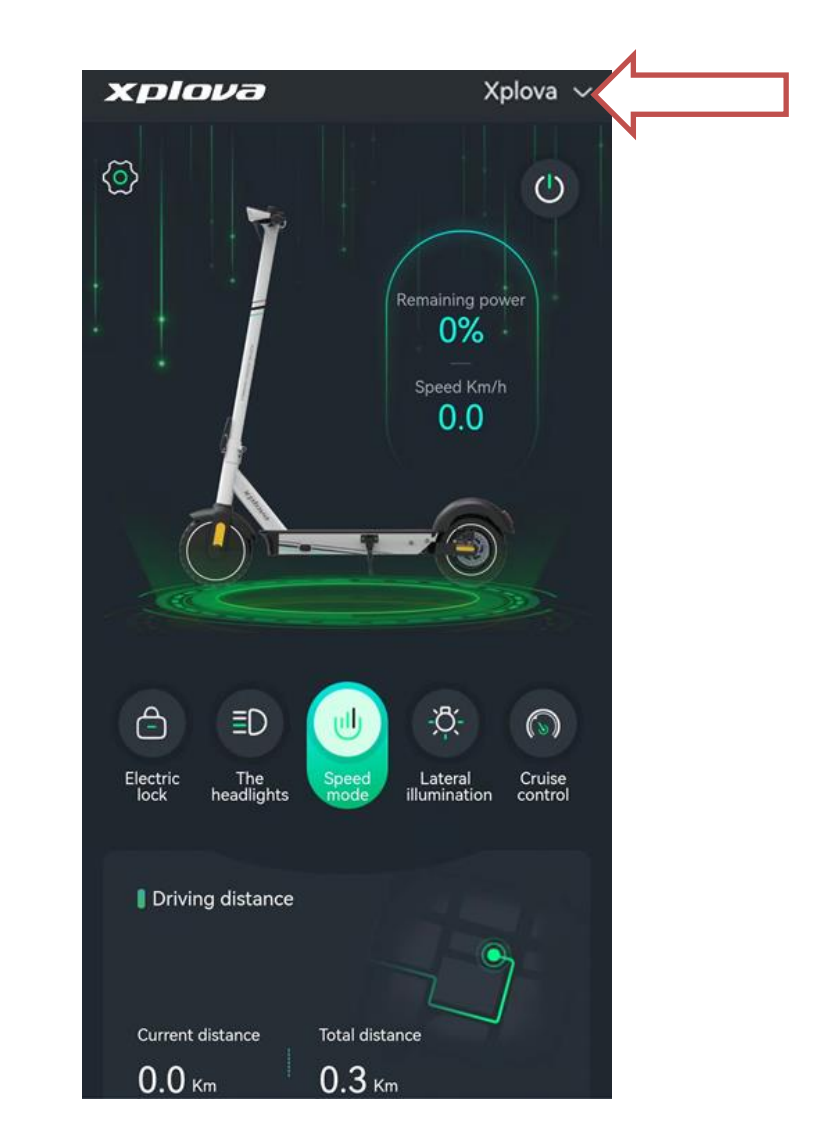

# 手機APP使用方法

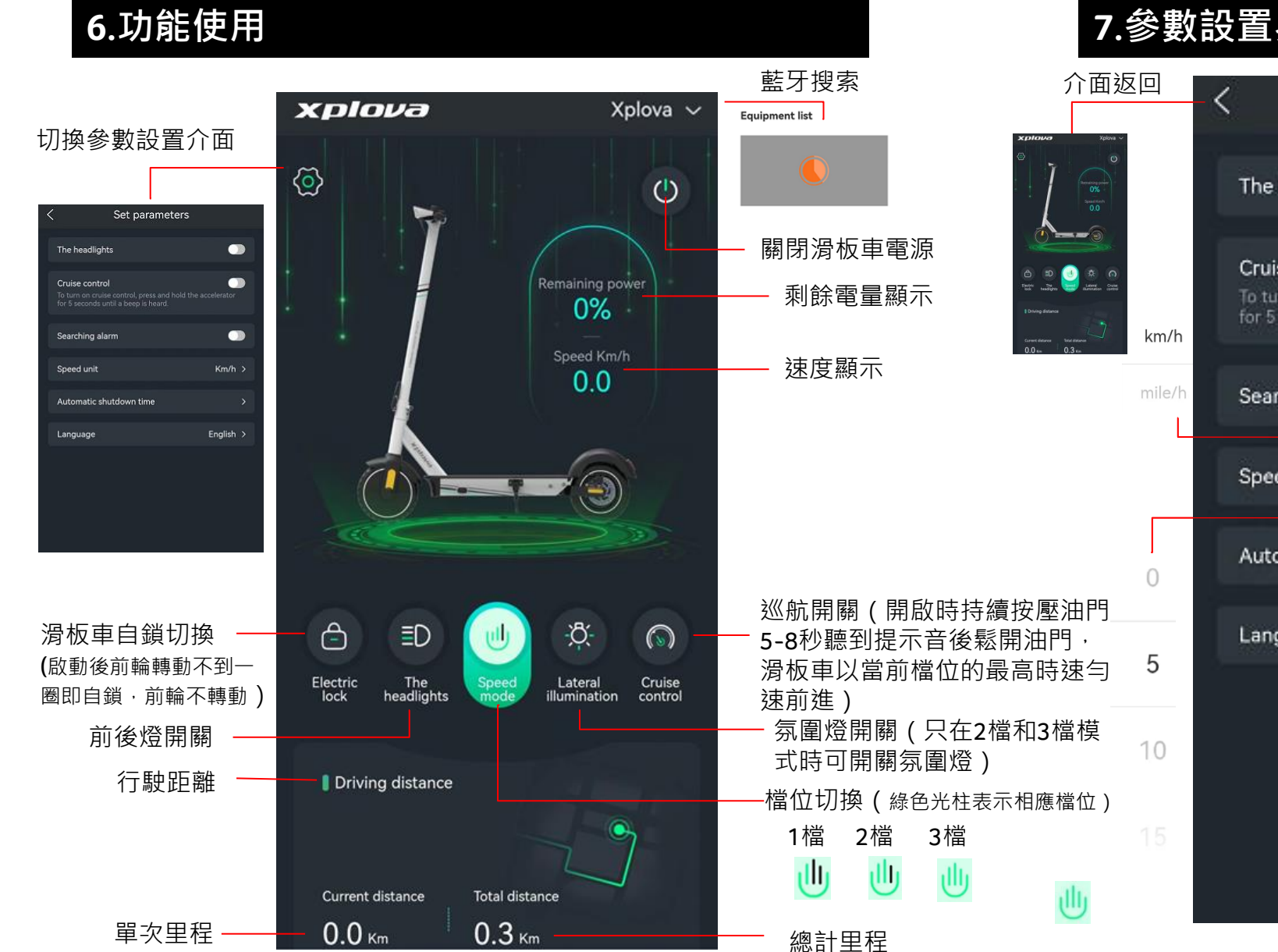

### 7.參數設置界面

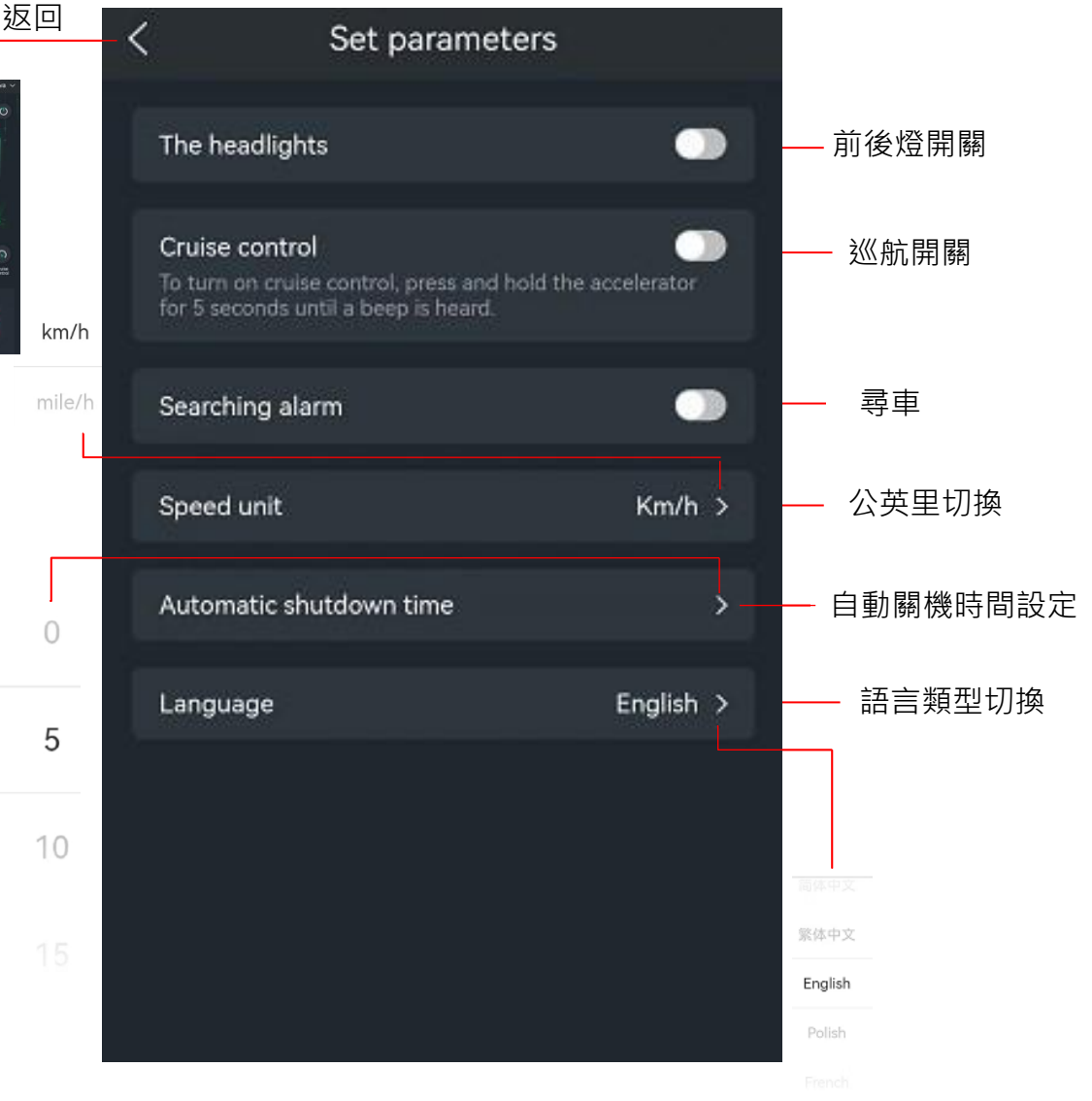